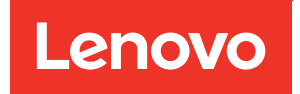

# ThinkSystem HS350X V3 BMC User Guide

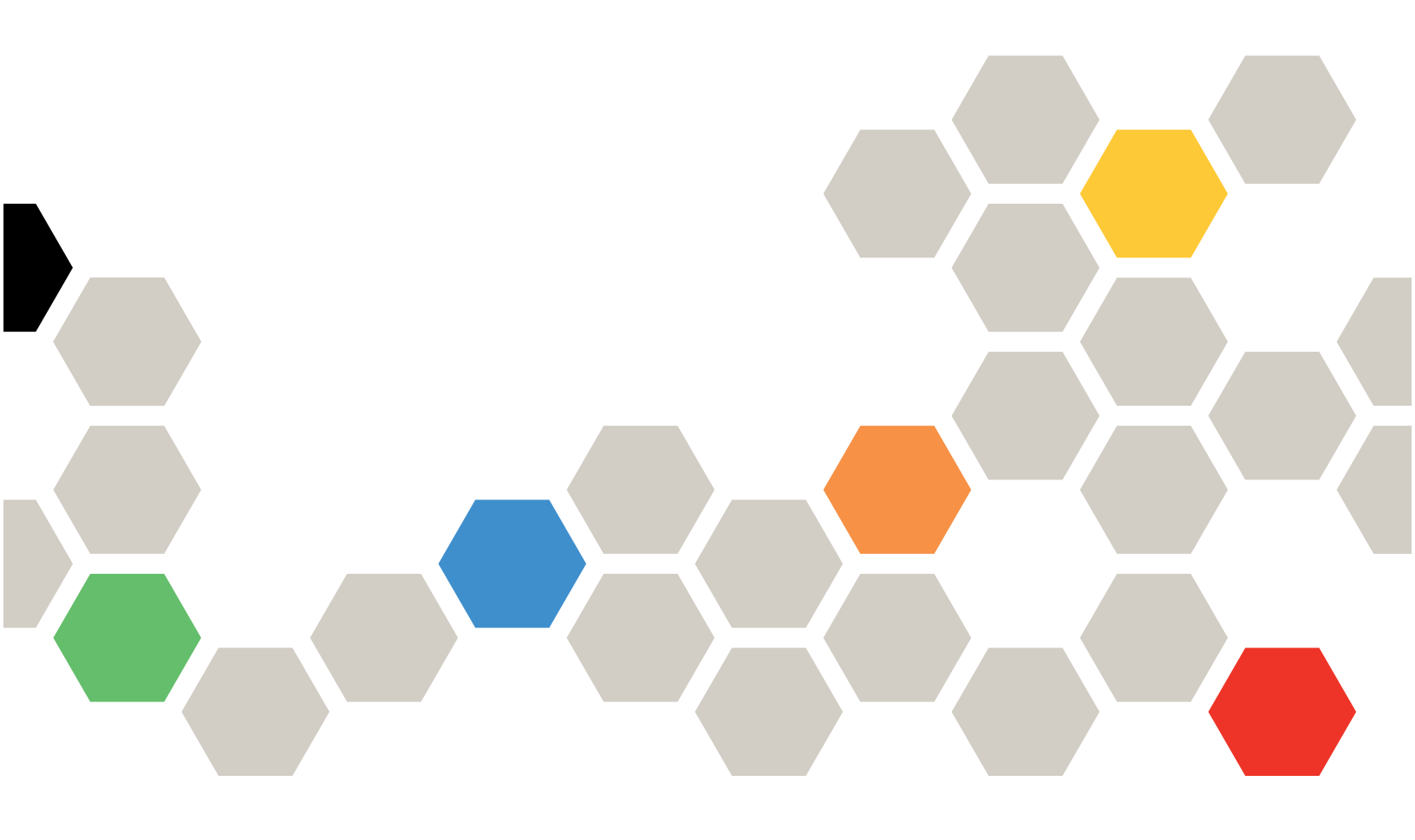

Machine Type: 7DE3

First Edition (March 2024)

#### © Copyright Lenovo 2024.

LIMITED AND RESTRICTED RIGHTS NOTICE: If data or software is delivered pursuant to a General Services Administration (GSA) contract, use, reproduction, or disclosure is subject to restrictions set forth in Contract No. GS-35F-05925.

## Contents

| Contents                         | •    | • | . i        |
|----------------------------------|------|---|------------|
| Chapter 1. Introduction          | •    | • | <b>. 1</b> |
| 1.2 Page Description             |      |   | . 1        |
| Chapter 2. WEBUI Opening and     |      |   | _          |
| Login                            | •    | • | . 3        |
| 2.1 Login WEBUI                  | •    | · | . 3        |
| 2.2 Left Navigation Menu         | •    | · | . 5        |
| 2.3 Help Icon                    | •    | · | . 5        |
| 2.4 Error Message                | ·    | · | . 6        |
| Chapter 3. Dashboard             | •    | • | . 7        |
| Chapter 4. Sensor                |      |   | . 9        |
| 4.1 Reading of All Sensors       |      |   | . 9        |
| 4.2 Sensor Details               |      |   | 10         |
| Chapter 5. System Inventory      |      |   | 11         |
| Chapter 6, FBU (Field Benlaced U | nit' |   |            |
| Information                      | •    |   | 13         |
| Chapter 7. Logs and Reports      |      |   | 15         |
| 7.1 IPMI System Event Log (SEL)  |      |   | 15         |
| 7.2 Audit Log                    |      | • | 16         |
| Chapter 8. Settings              |      |   | 17         |
| 8.1 Date and Time                |      |   | 18         |
| 8.2 External User Services       |      |   | 18         |
| 8.3 KVM Mouse Setting            |      |   | 20         |
| 8.4 Log Settings                 |      |   | 20         |
| 8.5 TLS Settings                 |      |   | 21         |
| 8.6 Media Redirection Settings   |      |   | 22         |
|                                  |      |   |            |

| 8.8 PAM Order Settings                                                                                                    |                                                                     | •       |                                                                                                  |                                                                              |                                                                                             |                                                                                             | •               |                                                                    |                       | 28                                                              |
|----------------------------------------------------------------------------------------------------|---------------------------------------------------------------------|---------|--------------------------------------------------------------------------------------------------|------------------------------------------------------------------------------|---------------------------------------------------------------------------------------------|---------------------------------------------------------------------------------------------|-----------------|--------------------------------------------------------------------|-----------------------|-----------------------------------------------------------------|
| 8.9 Platform Event Filter                                                                                                    |                                                                     | •       | •                                                                                                | •                                                                            | •                                                                                           | •                                                                                           | •               |                                                                    | •                     | 28                                                              |
| 8.10 Services                                                                                                    | •                                                                   | •       | •                                                                                                | •                                                                            | •                                                                                           | •                                                                                           | •               |                                                                    |                       | 30                                                              |
| 8.11 SMTP Settings                                                                                                    | ·                                                                   | •       | •                                                                                                | •                                                                            | •                                                                                           | •                                                                                           | •               | •                                                                  | •                     | 30                                                              |
| 8.12 SSL Settings                                                                                                    | •                                                                   | •       | •                                                                                                | ·                                                                            | ·                                                                                           | •                                                                                           | •               | •                                                                  | ·                     | 31                                                              |
| 8.13 User Management                                                                                                    | ·                                                                   | •       | •                                                                                                | ·                                                                            | •                                                                                           | •                                                                                           | •               | ·                                                                  | ·                     | 32                                                              |
| 8.14 IPMI Interfaces                                                                                                    | ·                                                                   | •       | •                                                                                                | ·                                                                            | •                                                                                           | •                                                                                           | •               | ·                                                                  | ·                     | 33                                                              |
| 8.15 Account Lockout Policy.                                                                                                    | ·                                                                   | ·       | •                                                                                                | ·                                                                            | ·                                                                                           | •                                                                                           | ·               | ·                                                                  | ·                     | 34                                                              |
| Chapter 9. Remote Co                                                                                                    | nt                                                                  | tro     | b                                                                                                |                                                                              | •                                                                                           |                                                                                             | •               |                                                                    | •                     | 35                                                              |
| 9.1 H5Viewer KVM                                                                                                    |                                                                     |         |                                                                                                  |                                                                              |                                                                                             |                                                                                             |                 |                                                                    |                       | 35                                                              |
| 9.2 H5Viewer SOL (Serial Over                                                                                                    | LA                                                                  | N)      |                                                                                                  |                                                                              |                                                                                             |                                                                                             | •               |                                                                    |                       | 36                                                              |
| Chapter 10 Image Reg                                                                                                    | dir                                                                 | 2       | <b>ct</b>                                                                                        | in                                                                           | n                                                                                           |                                                                                             |                 |                                                                    |                       | 30                                                              |
| Onapter 10. Inage net                                                                                                    |                                                                     | C       |                                                                                                  | 10                                                                           |                                                                                             | •                                                                                           | •               | •                                                                  | •                     | 03                                                              |
|                                                                                                    |                                                                     |         |                                                                                                  |                                                                              |                                                                                             |                                                                                             |                 |                                                                    |                       | 41                                                              |
| Chapter 11. Power Co                                                                                                    | nτ                                                                  | ro      | 1                                                                                                | •                                                                            | •                                                                                           | •                                                                                           | •               | •                                                                  | •                     | -                                                               |
| Chapter 11. Power Co<br>Chapter 12. Maintenar                                                                                                    | nt<br>nc                                                            | ro<br>e | •                                                                                                | •                                                                            | •                                                                                           | •                                                                                           | •               | •                                                                  | •                     | 43                                                              |
| Chapter 11. Power Co<br>Chapter 12. Maintenar<br>12.1 Backup Configuration                                                                                                    | nt<br>nc                                                            | e       | •<br>•                                                                                           | •                                                                            | •                                                                                           | •                                                                                           | •               | •                                                                  | •                     | <b>43</b>                                                       |
| Chapter 11. Power Co<br>Chapter 12. Maintenar<br>12.1 Backup Configuration .<br>12.2 Restore Configuration .                                                                                                    |                                                                     | e       | •                                                                                                | •                                                                            | •                                                                                           | •                                                                                           | •               | •                                                                  | •                     | <b>43</b><br>43<br>44                                           |
| Chapter 11. Power Co<br>Chapter 12. Maintenar<br>12.1 Backup Configuration .<br>12.2 Restore Configuration .<br>12.3 Firmware Image Location                                                                                                    | nt<br>nc                                                            | e       | •<br>•<br>•                                                                                      | •                                                                            | •                                                                                           | •                                                                                           | •               | •                                                                  | •                     | <b>43</b><br>43<br>44<br>44                                     |
| Chapter 11. Power Co<br>Chapter 12. Maintenar<br>12.1 Backup Configuration .<br>12.2 Restore Configuration .<br>12.3 Firmware Image Location<br>12.4 Firmware Information.                                                                                                    | nt<br>nc                                                            | e       | •<br>•<br>•<br>•                                                                                 | •                                                                            | •                                                                                           | •                                                                                           | •               | •                                                                  | •                     | <b>43</b><br>43<br>44<br>44<br>45                               |
| Chapter 11. Power Co<br>Chapter 12. Maintenar<br>12.1 Backup Configuration .<br>12.2 Restore Configuration .<br>12.3 Firmware Image Location<br>12.4 Firmware Information<br>12.5 Firmware Update                                                                                                    |                                                                     | e       | •<br>•<br>•<br>•                                                                                 | •                                                                            | •                                                                                           | •                                                                                           | •               | •                                                                  | •                     | <b>43</b><br>43<br>44<br>44<br>45<br>47                         |
| Chapter 11. Power Co<br>Chapter 12. Maintenar<br>12.1 Backup Configuration .<br>12.2 Restore Configuration .<br>12.3 Firmware Image Location<br>12.4 Firmware Information<br>12.5 Firmware Update<br>12.5.1 Update BMC FW.                                                                                                    |                                                                     | e       | •<br>•<br>•<br>•<br>•<br>•                                                                       | • • • • • • •                                                                | •                                                                                           | •                                                                                           | •               | •                                                                  | •                     | <b>43</b><br>43<br>44<br>44<br>45<br>47<br>47                   |
| Chapter 11. Power Co<br>Chapter 12. Maintenar<br>12.1 Backup Configuration .<br>12.2 Restore Configuration .<br>12.3 Firmware Image Location<br>12.4 Firmware Information<br>12.5 Firmware Update<br>12.5.1 Update BMC FW .<br>12.5.2 Update BIOS FW.                                                                                                    |                                                                     | e       | •<br>•<br>•<br>•<br>•<br>•<br>•                                                                  | • • • • • • •                                                                | • • • • • •                                                                                 | •                                                                                           | • • • • • • • • | •                                                                  | •                     | <b>43</b><br>43<br>44<br>44<br>45<br>47<br>47<br>51             |
| Chapter 11. Power Co<br>Chapter 12. Maintenar<br>12.1 Backup Configuration .<br>12.2 Restore Configuration .<br>12.3 Firmware Image Location<br>12.4 Firmware Information<br>12.5 Firmware Update<br>12.5.1 Update BMC FW .<br>12.5.2 Update BIOS FW .                                                                                                    | nt<br>nc                                                            | e       | •<br>•<br>•<br>•<br>•<br>•<br>•<br>•<br>•<br>•                                                   | •                                                                            | •<br>•<br>•<br>•<br>•<br>•<br>•<br>•<br>•<br>•<br>•<br>•<br>•<br>•                          | •<br>•<br>•<br>•<br>•                                                                       | ·               | •<br>•<br>•<br>•<br>•<br>•                                         | • • • • • • •         | <b>43</b><br>43<br>44<br>44<br>45<br>47<br>47<br>51             |
| Chapter 11. Power Co<br>Chapter 12. Maintenar<br>12.1 Backup Configuration .<br>12.2 Restore Configuration .<br>12.3 Firmware Image Location<br>12.4 Firmware Information<br>12.5 Firmware Update<br>12.5.1 Update BMC FW .<br>12.5.2 Update BIOS FW .<br>12.6 Preserve Configuration an<br>Defaults                                                                                                    | nt<br>nc                                                            | e       | •<br>•<br>·<br>·<br>·<br>·<br>·<br>·<br>·                                                        | •                                                                            | •<br>•<br>•<br>•<br>•<br>•<br>•<br>•<br>•<br>•<br>•<br>•<br>•<br>•<br>•<br>•<br>•<br>•<br>• | •<br>•<br>•<br>•<br>•                                                                       | or              | •<br>•<br>•<br>•<br>•<br>•                                         | • • • • • • • •       | <b>43</b><br>43<br>44<br>45<br>47<br>47<br>51<br>53<br>53       |
| Chapter 11. Power Co<br>Chapter 12. Maintenar<br>12.1 Backup Configuration .<br>12.2 Restore Configuration .<br>12.3 Firmware Image Location<br>12.4 Firmware Information<br>12.5 Firmware Update<br>12.5.1 Update BMC FW .<br>12.5.2 Update BIOS FW.<br>12.6 Preserve Configuration an<br>Defaults<br>12.7 Save Server Data                                                                                                    | ητ<br>-<br>-<br>-<br>-<br>-<br>-<br>-<br>-<br>-<br>-<br>-<br>-<br>- | ro<br>e | •<br>•<br>•<br>•<br>•<br>•<br>•<br>•<br>•<br>•<br>•<br>•<br>•<br>•<br>•<br>•<br>•<br>•<br>•      | •<br>•<br>•<br>•<br>•<br>•<br>•<br>•<br>•<br>•<br>•<br>•<br>•<br>•<br>•<br>• | •<br>•<br>•<br>•<br>•<br>•<br>•<br>•<br>•<br>•<br>•<br>•<br>•<br>•<br>•<br>•<br>•<br>•<br>• | •<br>•<br>•<br>•<br>•<br>•<br>•<br>•<br>•<br>•<br>•<br>•<br>•<br>•<br>•<br>•<br>•<br>•<br>• | or              | •<br>•<br>•<br>•<br>•<br>•<br>•<br>•<br>•<br>•<br>•<br>•<br>•<br>• | •                     | <b>43</b><br>43<br>44<br>44<br>45<br>47<br>51<br>53<br>54<br>56 |
| Chapter 11. Power Co<br>Chapter 12. Maintenar<br>12.1 Backup Configuration .<br>12.2 Restore Configuration .<br>12.3 Firmware Image Location<br>12.4 Firmware Information<br>12.5 Firmware Update<br>12.5.1 Update BMC FW .<br>12.5.2 Update BIOS FW .<br>12.6 Preserve Configuration an<br>Defaults<br>12.7 Save Server Data<br>12.8 System Administrator .                                                                                   | nτ                                                                  | ro<br>e | •<br>•<br>·<br>·<br>·<br>·<br>·<br>·<br>·<br>·<br>·<br>·<br>·<br>·<br>·<br>·<br>·<br>·<br>·<br>· | •<br>•<br>•<br>•<br>•<br>•<br>•<br>•<br>•<br>•<br>•<br>•<br>•<br>•           | •<br>•<br>•<br>•<br>•<br>•<br>•<br>•<br>•<br>•<br>•<br>•<br>•<br>•<br>•<br>•<br>•<br>•<br>• | •<br>•<br>•<br>•<br>•<br>•<br>•<br>•<br>•<br>•<br>•<br>•<br>•<br>•                          | or              | •<br>•<br>•<br>•<br>•<br>•                                         | •                     | <b>43</b> 43 43 44 44 45 47 51 53 54 56                         |
| Chapter 11. Power Co<br>Chapter 12. Maintenar<br>12.1 Backup Configuration .<br>12.2 Restore Configuration .<br>12.3 Firmware Image Location<br>12.4 Firmware Information<br>12.5 Firmware Update<br>12.5.1 Update BMC FW.<br>12.5.2 Update BIOS FW.<br>12.6 Preserve Configuration an<br>Defaults<br>12.7 Save Server Data<br>12.8 System Administrator .                                                                                     | nt<br>nc                                                            | e       | •<br>•<br>•<br>•<br>•<br>•<br>•<br>•                                                             | •<br>•<br>•<br>•<br>•<br>•<br>•<br>•<br>•<br>•                               | •<br>•<br>•<br>•<br>•<br>•<br>•<br>•<br>•<br>•<br>•                                         | •<br>•<br>•<br>•<br>•<br>•<br>•<br>•<br>•                                                   | or              | •<br>•<br>•<br>•<br>•<br>•                                         | • • • • • • • • • •   | <b>43</b> 43 43 44 44 45 47 47 51 53 54 56 <b>59</b>            |
| Chapter 11. Power Co<br>Chapter 12. Maintenar<br>12.1 Backup Configuration .<br>12.2 Restore Configuration .<br>12.3 Firmware Image Location<br>12.4 Firmware Information<br>12.5 Firmware Update<br>12.5 Firmware Update<br>12.5.1 Update BMC FW.<br>12.5.2 Update BIOS FW.<br>12.6 Preserve Configuration an<br>Defaults<br>12.7 Save Server Data<br>12.8 System Administrator .<br>Chapter 13. Sign Out<br>Appendix A. Notices.             |                                                                     | ro<br>e | •<br>•<br>•<br>•<br>•<br>•<br>•<br>•<br>•                                                        | •<br>•<br>•<br>•<br>•<br>•<br>•                                              | •<br>•<br>•<br>•<br>•<br>•<br>•<br>•<br>•<br>•<br>•<br>•<br>•                               | •<br>•<br>•<br>•<br>•<br>•<br>•                                                             | or              | •<br>•<br>•<br>•<br>•<br>•                                         | • • • • • • • • • • • | <b>43</b> 43 43 44 44 45 47 51 53 54 56 <b>59 61</b>            |
| Chapter 11. Power Co<br>Chapter 12. Maintenar<br>12.1 Backup Configuration .<br>12.2 Restore Configuration .<br>12.3 Firmware Image Location<br>12.4 Firmware Information<br>12.5 Firmware Update .<br>12.5.1 Update BMC FW.<br>12.5.2 Update BIOS FW.<br>12.6 Preserve Configuration an<br>Defaults .<br>12.7 Save Server Data .<br>12.8 System Administrator .<br><b>Chapter 13. Sign Out</b><br><b>Appendix A. Notices.</b><br>Trademarks . |                                                                     | e       | •<br>•<br>•<br>•<br>•<br>•<br>•<br>•<br>•<br>•                                                   | •<br>•<br>•<br>•<br>•<br>•<br>•                                              | •<br>•<br>•<br>•<br>•<br>•<br>•<br>•                                                        | •<br>•<br>•<br>•<br>•<br>•<br>•<br>•                                                        | or:             | •<br>•<br>•<br>•<br>•<br>•<br>•                                    | • • • • • • • • • •   | <b>43</b> 43 43 44 44 45 47 51 53 54 56 <b>59 61</b> 62         |

## Chapter 1. Introduction

- "1.1 Glossary" on page 1
- "1.2 Page Description" on page 1

### 1.1 Glossary

Table 1. Glossary

| Term       | Description                                                                                                    |
|------------|----------------------------------------------------------------------------------------------------|
| BIOS       | Basic Input/Output System                                                                                            |
| BMC        | At the heart of the IPMI architecture, there is a micro-controller called the Baseboard management controller (BMC). |
| FRU        | Field Replaceable Unit                                                                                               |
| Hard Reset | A reset event in the system that initializes all components and invalidates caches.                                  |
| KVM        | Keyboard, Video, Mouse                                                                                               |

### 1.2 Page Description

| Pages          | Sub-Functions          | Description                                                                                                    |
|----------------|------------------------|----------------------------------------------------------------------------------------------------|
| Dashboard      | /                      | This page displays the overall status of BMC.                                                                                                    |
| Sensor         | /                      | The sensor readings page displays all the sensor-related information.                                                                                                    |
| FRU            | /                      | This page displays the BMC's FRU device information. FRU page shows information like Basic Information, Chassis Information, Board Information and Product Information of the FRU device. |
| Logs & Reports | IPMI Event Log         | This page displays the list of events incurred by different sensors on this device. Click a record to see the details of that entry.                                                      |
|                | Audit Log              | This page displays logs of audit events for this device (if the options have been configured).                                                                                            |
| Settings       | Date & Time            | This page displays the settings of Time Zone, date & time, NTP.                                                                                                    |
|                | External User Services | This page displays the settings of an external user.                                                                                                    |
|                | KVM Mouse Setting      | This page displays the settings of KVM mouse.                                                                                                    |
|                | TLS Settings           | This page displays the settings of TLS protocol encryption mode.                                                                                                    |
|                | Log Settings           | This page displays the settings of log settings.                                                                                                    |
|                | Media Redirection      | This page displays the settings of media redirection.                                                                                                    |
|                | Network Settings       | This page displays the settings of network settings.                                                                                                    |
|                | PAM Order              | This page is used to configure the PAM order for user authentication into the BMC. It shows the list of available PAM modules supported in the BMC.                                       |
|                | Platform Event Filters | This page displays the settings of platform event filters.                                                                                                    |
|                | Services               | This page displays the status and other basic information about the services.                                                                                                    |

| Pages             | Sub-Functions               | Description                                                                                           |
|-------------------|-----------------------------|----------------------------------------------------------------------------------------------------|
|                   | SMTP Settings               | This page displays the settings of SMTP settings.                                                     |
|                   | SSL Settings                | This page displays the settings of SSL settings.                                                      |
|                   | User Management             | This page displays the settings of user management.                                                   |
|                   | IPMI Interface              | This page displays the settings of IPMI interface.                                                    |
|                   | Account Lockout Policy      | This page displays the settings of account lockout policies.                                          |
| Remote Control    | /                           | This page displays the H5 KVM and java SOL.                                                           |
| Image Redirection | /                           | This page displays the settings of remote image.                                                      |
| Power Control     | /                           | This page displays the settings of power control.                                                     |
| Maintenance       | Backup Configuration        | Check the configuration you want to backup and download the backup file.                              |
|                   | Firmware Image<br>Location  | You can choose the method of uploading FW here. Usually, we use default value.                        |
|                   | Firmware Information        | This page displays the build date, build time and firmware version of the active BMC image.           |
|                   | Firmware Update             | This page allows users to update BMC firmware from web.                                               |
|                   | Preserve Configuration      | This page displays the configuration that needs to preserve, while the Restore Configuration is done. |
|                   | Restore Configuration       | This page allows users to restore configuration file from local host to BMC.                          |
|                   | Restore Factory<br>Defaults | This page allows users to restore factory defaults.                                                   |
|                   | Save Server Data            | This page is used to download server data.                                                            |
|                   | System Administrator        | This page displays the settings of admin user in BMC.                                                 |
| Sign Out          | /                           | This page allows users to sign out the current user.                                                  |

### Chapter 2. WEBUI Opening and Login

- "2.1 Login WEBUI" on page 3
- "2.2 Left Navigation Menu" on page 5
- "2.3 Help Icon" on page 5
- "2.4 Error Message" on page 6

#### 2.1 Login WEBUI

To access the BMC web interface, please follow the steps as below:

- 1. Open a web browser. In the address or URL area, type in the IP address or host name of the BMC which you want to connect to.
- 2. Type your username and password in the Login window. If you are using the web for the first time, you can obtain your username and password from your system administrator. The Login window shows in the following figure.

| MegaRAC SP-X                       |
|------------------------------------|
| Username                           |
| Password                           |
| English •                          |
| Sign me in<br>I forgot my password |

#### Figure 1. Login WEBUI

Table 2. Supported browser list

| Browser | Revision                |
|---------|-------------------------|
| Chrome  | 119.0.6045.106 or later |
| Firefox | 60.2.2 or later         |

3. When logging in to BMC IP for the first time, a security prompt page will appear. Select "Advanced" and "Continue to BMC IP" to proceed.

| 🌢 🔺 Warr | ng Potential Securi × +                                                                                                    |              | 🔹 🔺 Warnin                      | g Putertal Secur × +                                                                                                    |                                                                                                    |
|----------|----------------------------------------------------------------------------------------------------|--------------|---------------------------------|----------------------------------------------------------------------------------------------------|----------------------------------------------------------------------------------------------------|
| € → C    | A Not Server 1029-21824536240                                                                                                    | 0 <u>p</u> = | $\leftrightarrow \rightarrow 0$ | A feet Service https://10.245.36.242                                                                                                    | ¢) (9 Å                                                                                                    |
| 4        | Warning: Potential Security Risk Ahead<br>Firefox detected a potential security threat and did not continue to <b>10.245.36.242</b> . If<br>you visit this site, attackers could try to steal information like your passwords, emails, or<br>credit card details. | 56           | <b>A</b>                        | Warning: Potential Security F<br>Firefox detected a potential security threat and did not<br>you visit this site, attackers could try to steal informati<br>credit card details.<br>Learn more                     | Risk Ahead<br>continue to 10.245.36.242. If<br>ion like your passwords, emails, or<br>Recommended] Advanced |
|          | Cick this button                                                                                                    |              |                                 | 1824534242 uses an invelid security certificate.<br>The certificate is not trusted because it is self-signed.<br>Error code: <u>HODULA_POX_ERROR_SELF_SIGNED_CERT</u><br>View.Certificate<br>Ge Back (Recommended) | Click this button                                                                                           |

4. If it is the first time to login the BMC WEBUI, the default username and password should be:

User: admin

Password: admin

**Attention:** To follow Lenovo security rules, users must change the default password when logging in BMC WEBUI at the first time. The password rule must follow Lenovo ISG password rule, which should be at least eight bytes, including uppercase and lowercase letters and numbers.

| MegaRAC SP-X                                                                     |         |
|----------------------------------------------------------------------------------|---------|
| Password should be changed for default us should have a minimum of 8 characters. | ser and |
| New Password                                                                     |         |
| Confirm Password                                                                 |         |
| Submit                                                                           |         |

### 2.2 Left Navigation Menu

| MegaRAC SP-X                                                          | <ol> <li>Most menu items do not have sub-pages. Hover the cursor on them to show a background color. Click them to go to the selected pages. See the figure on the left.</li> <li>The page of "Logs &amp; Reports" has sub-pages. Click it to show the sub-menu list and the drop-down items. See the figure below.</li> </ol> |
|-----------------------------------------------------------------------|----------------------------------------------------------------------------------------------------|
| ID:igc602j)<br>Sep 15 2023 13:29:00 UTC<br>Host Online<br>Quick Links | IPMI Event Log     Audit Log                                                                                                    |
| A Dashboard                                                           | <ul> <li>Figure 2. Logs &amp; Reports</li> <li>3. The top bar shows the following information from the left to the right: messages, notifications, sync button, refresh button, user. See the figure below</li> </ul>                                                                                                    |
| <ol> <li>System Inventory</li> <li>FRU Information</li> </ol>         | English   BIOS  CRefresh  admin   admin                                                                                                    |
| Logs & Reports                                                        | <ol> <li>The breadcrumb Navigation bar shows the previous<br/>and current path of current page. See the figure<br/>below.</li> </ol>                                                                                                    |
| Remote Control     Image Redirection                                  | n Home > Dashboard                                                                                                    |
| C Power Control                                                       |                                                                                                    |
| <ul> <li>Maintenance</li> <li>Sign out</li> </ul>                     |                                                                                                    |

#### 2.3 Help Icon

There is a help icon on most pages. Click this icon and it will show the help information on each item. See the figure below:

```
Sensor Reading Live reading of all sensors

On this page, details for all the available sensors e.g. Name, Type, Status, Current Reading and Behavior are displayed. The sensor readings are available for Temperature, Fan, Watchdog and Veitage Sensors as well as for supported Discrete Sensors.

This page will infresh automatically with the latest data releaved from the database. Please nede that there may be some delay in retrieving this live data.

Sensors are operating constrained by this Type, Status, Current Reading and Behavior are displayed. The sensor readings are available for Temperature, Fan, Watchdog and Veitage Sensors as well as for supported Discrete Sensors.

Sensors are operating
Click on any persons to view more information about it. For each sensor, thresholds [If supported] and graphical representation of all associated events (read-only) are shown.

If you select a sensor from the Normal Sensors sections, a Live Widget is also deplayed showing its behavior over time.
```

Figure 3. Help Icon

### 2.4 Error Message

This feature displays user operation failure information or system exception information. Mostly, an error shows in two styles:

1. The modal dialog pops up if the failure has specific reasons and needs user action, or the failure would impact server state/service. See the figure below:

Image Verification unsuccessful. Please check if you uploaded the correct Image.In order to try upgrading again you need to reset the device. Press OK to reset the device now.

2. Other error and Informational messages will display on the top of the error area, without blocking further user operation. See the figure below:

| Select Firmware Image                                                                          |                                           |                                           |
|------------------------------------------------------------------------------------------------|-------------------------------------------|-------------------------------------------|
|                                                                                                |                                           | <b>b</b>                                  |
| Please choose firmware file to upgrade                                                         |                                           |                                           |
| WARNING:Please note that after entering the pages and services will not work. All the open     | update mode, the v<br>widgets will be aut | widgets, other web<br>comatically closed. |
| If the upgradation is cancelled in the middle of<br>only for BMC BOOT and APP components of Fi | f the wizard, the de                      | vice will be reset                        |

## Chapter 3. Dashboard

The dashboard page is the first display page when you log into the web. Also, it will also show this page when you click the system dashboard menu.

From the upper section of dashboard page, you can jump to "7.2 Audit Log" on page 16.

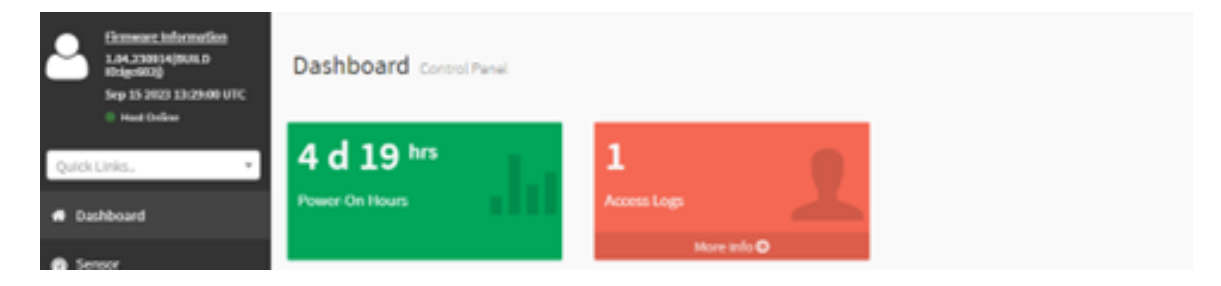

Figure 4. Dashboard

### Chapter 4. Sensor

The sensor readings page displays all the sensor related information.

- "4.1 Reading of All Sensors" on page 9
- "4.2 Sensor Details" on page 10

### 4.1 Reading of All Sensors

This page consists of "Critical Sensors," "Discrete Sensor States," "Normal Sensors" and "Disabled Sensors." All these parts show overall sensor status grouped by the section label.

Critical sensor states are like below:

| Critical Sensors (0) |                                   |  |
|----------------------|-----------------------------------|--|
|                      | OAll threshold sensors are normal |  |

#### Discrete sensor states are like below:

| Discrete Sensor States (65) |                   |
|-----------------------------|-------------------|
| Sensor Name                 | State             |
| 2 ACPI_State                | \$0/G0 'Working   |
| BMC_Time_Jump               | No state defined  |
| CPU_A0                      | Presence Detected |
| • CPU_A1                    | Presence Detected |
| CPU_B0                      | Presence Detected |

#### Threshold sensor states are like below:

| Normal Sensors (53)         |         |          |  |
|-----------------------------|---------|----------|--|
| Sensor Name                 | Reading | Behavior |  |
| <pre>↓ CPUDDR_VRTemp1</pre> | 47 °C   |          |  |
| L CPUDDR_VRTemp2            | 59 °C   |          |  |
| <pre>L CPU_DTS_Temp</pre>   | 48 °C   |          |  |
| 1 CPU_TControl              | 8 °C    |          |  |
| <pre>L CPU_Temp</pre>       | 47 °C   |          |  |

Not present or no available sensors are showed like below:

| Disabled Selisors (11) |                 |                 |                 |
|------------------------|-----------------|-----------------|-----------------|
| tinlet_Temp            | XNVMe1_Temp     | XM_2_Slot1_Temp | XM_2_Slot2_Temp |
| OCP_OPT_Temp           | XSYS_FAN0_Speed | XSYS_FAN1_Speed | XSYS_FAN2_Speed |
| tSYS_FAN3_Speed        | XSYS_FAN4_Speed | XSYS_FAN5_Speed |                 |

#### **4.2 Sensor Details**

Select a particular sensor from the Critical Sensor or Normal Sensor lists. The Sensor Information, such as Live Widget and Thresholds for the selected sensor will display.

| Sensor detail 🛲 | information about this sensor | wi Home ≻ Se                                                                                                    | nsor Reading > Sensor d |
|-----------------|-------------------------------|----------------------------------------------------------------------------------------------------|-------------------------|
|                 |                               |                                                                                                    | (                       |
| CPUDDR_VRTem    | 1p2 Sensor Information        |                                                                                                    |                         |
| 1               |                               | 58 °C                                                                                                    |                         |
|                 |                               | Upper Non-Recoverable                                                                                                    | 125 °C                  |
|                 |                               | Upper Critical                                                                                                    | 105 °C                  |
|                 |                               | nor<br>ation<br>58 °C<br>Upper Non-Recoverable<br>Upper Non-Critical<br>Lower Non-Critical<br>Lower Non-Recoverable<br>Change<br>Change | 100 °C                  |
| 8               |                               |                                                                                                    | NA                      |
|                 |                               | Lower Critical                                                                                                    | NA                      |
|                 |                               | Lower Non-Recoverable                                                                                                    | NA                      |
| 0.00            |                               |                                                                                                    | Change Thresholds       |
|                 | Time (HH:MM:SS)               | ,                                                                                                    |                         |

User can change the sensor threshold by clicking "Change Threshold" button. This option support for linear sensors.

| Upper Nep recourt | cable |  |  |
|-------------------|-------|--|--|
| opper Non-recove  | rable |  |  |
| 125               |       |  |  |
| Upper Critical    |       |  |  |
| 105               |       |  |  |
| Upper Non-critica | ι     |  |  |
| 100               |       |  |  |
| Lower Non-critica | ı     |  |  |
| NA                |       |  |  |
| Lower Critical    |       |  |  |
| NA                |       |  |  |
| Lower Non-recove  | rable |  |  |
| NA                |       |  |  |
|                   |       |  |  |

Besides, the event logs related to this sensor will display on this page.

## Chapter 5. System Inventory

This page displays the hardware and software information of the platform. You can directly view the current hardware of the machine in this interface, or view some status information of the current machine by category.

|                              | -                                                           |                     |             |                        |                 |                  |                  |                 |                  |             |          |             |                                  |             |                   |
|------------------------------|-------------------------------------------------------------|---------------------|-------------|------------------------|-----------------|------------------|------------------|-----------------|------------------|-------------|----------|-------------|----------------------------------|-------------|-------------------|
| MegaR                        | WC SP-X                                                     | =                   |             |                        |                 |                  |                  |                 |                  |             |          |             | English = 08/05                  | C Refresh   | 1 admin -         |
| Little                       | en Information<br>REIN(DURLD<br>REIN)<br>2004 REI-482.51 UT | Systen              | n Inventor  | У                      |                 |                  |                  |                 |                  |             |          |             |                                  | if there is | System insertiory |
| Quick Links.                 |                                                             | System              | Processor   | Nenory Controller East | eboard Power    | Thermal          | POEDevice        | POE function St | orage            |             |          |             |                                  |             |                   |
| · Dashboard                  |                                                             | Syster              | m info      |                        |                 |                  |                  |                 |                  |             |          |             |                                  |             |                   |
| Servor                       |                                                             | Name                | Description | Model                  | IndicatorLED    | Manufacturer     | PowerState       | SerialNumber    | PartNumber       | System7ype  | AssetTag | BiosVersion | UUID                             |             | State             |
| O System Inv                 | entory                                                      | System              | System Self | ThinkSystem #5350KV3   | off             | Lenovo           | 05               | H5350013-ENG8   | 1000000000001    | Physical    |          | ehclila_2.0 | 4.0 20202020-2020-2020-2020-2020 | 020202020   | Enabled           |
| O FRUinform                  | ation                                                       |                     |             |                        |                 |                  |                  |                 |                  |             |          |             |                                  |             |                   |
| 🗶 Loga & Rep                 | ots                                                         | •                   |             |                        |                 |                  |                  |                 |                  |             |          |             |                                  |             |                   |
| <ul> <li>Settings</li> </ul> |                                                             |                     |             |                        |                 |                  |                  |                 |                  |             |          |             |                                  |             |                   |
| Remete Co                    | artrol                                                      |                     |             |                        |                 |                  |                  |                 |                  |             |          |             |                                  |             |                   |
| Syste                        | m Inver                                                     | ntory               |             |                        |                 |                  |                  |                 |                  |             |          |             |                                  | d Home -    | System inventory  |
| System                       | Process                                                     | sor Nemory C        | ontroller I | laselicard Power       | Thermal PC      | DE Device P      | CIE Function     | Storage         |                  |             |          |             |                                  |             |                   |
| Proc                         | essor Info                                                  | D                   |             |                        |                 |                  |                  | _               |                  |             |          |             |                                  |             | _                 |
| м                            | Name M                                                      | tanufacturer        | MaxSpee     | dMHz Model             |                 |                  |                  |                 | ProcessorArchite | cture Proce | ssorType | Socket t    | flectiveFamily                   | TotalCores  | State             |
| CPUD                         | CPU0 Ir                                                     | ntel(R) Corporation | 4000        | Intel(R) Xeon(R) P     | fatinum 8450Y+, | 2000 Mhz, 40 Cor | e(s), 80 Logical | Processor(s)    | 886              | CPU         |          | CPU0 I      | ntel(R) Xeon(R) Platinum 8460Y+  | 40          | Enabled           |
|                              |                                                             |                     |             |                        |                 |                  |                  |                 |                  |             |          |             |                                  |             |                   |
| -                            |                                                             |                     |             |                        |                 |                  |                  |                 |                  |             |          |             |                                  |             |                   |
|                              |                                                             |                     |             |                        |                 |                  |                  |                 |                  |             |          |             |                                  |             |                   |
|                              |                                                             |                     |             |                        |                 |                  |                  |                 |                  |             |          |             |                                  |             |                   |

## Chapter 6. FRU (Field Replaced Unit) Information

This Page displays the BMC's FRU device information. FRU page shows information like Basic Information, Chassis Information, Board Information and Product Information of the FRU device.

| FRU Device ID         |           | 0  | ~ | ]  |  |  |
|-----------------------|-----------|----|---|----|--|--|
|                       |           | 0  |   | 1  |  |  |
| FRU Device Name       |           | 1  |   | μ  |  |  |
|                       |           | 2  |   | L  |  |  |
|                       |           | 3  |   | ľ  |  |  |
|                       |           | 4  |   | H  |  |  |
| Chassis Information   |           |    |   |    |  |  |
|                       |           | 6  |   | L  |  |  |
|                       |           | 7  |   | ŀ  |  |  |
| Chassis Information   | 1         | 8  |   | L  |  |  |
| Area Format Version   |           | 9  |   | L  |  |  |
|                       |           | 10 |   | ŀ  |  |  |
| Chassis Type          | Rack Moun | 11 |   | si |  |  |
|                       |           | 12 |   | ŀ  |  |  |
| Chassis Part Number   | 000000000 | 13 |   | L  |  |  |
|                       |           | 14 |   | ŀ  |  |  |
| Chassis Serial Number | 012345678 | 15 |   | 5  |  |  |
|                       | 234567890 | 16 |   | h  |  |  |
|                       |           | 17 |   | ŀ  |  |  |
| Chassis Extra         |           | 18 |   | I  |  |  |
|                       |           | 19 | ÷ | l  |  |  |

FRU Device ID allows users to select FRU Device ID from the drop-down lists to view the details FRU data of the selected device, including:

- Mother board information
- DC-SCM information
- Backplane information
- Riser information
- CPU information
- DIMM information
- PCIE card information
- HDD information
- PSU information
- OCP information

Figure 5. Available FRU Devices

Detailed FRU shows static manufacture or vendor data as below:

| FRU Device ID                              | 0 🗸                                          |                                                                       |                         |                                            |                          |
|--------------------------------------------|----------------------------------------------|-----------------------------------------------------------------------|-------------------------|--------------------------------------------|--------------------------|
| FRU Device Name                            | MB FRU                                       |                                                                       |                         |                                            |                          |
| Chassis Information                        | on                                           | Board Informatio                                                      | n                       | Product Information                        |                          |
| Chassis Information<br>Area Format Version | 1                                            | Board Information<br>Area Format Version                              | 1                       | Product Information Area<br>Format Version | 1                        |
| Chassis Type                               | Rack Mount Chassis                           | Language                                                              | English                 | Language                                   | English                  |
| Chassis Part Number                        | 00000000001                                  | Manufacture Date                                                      | Mon Jan 1 00:00:00 1996 | Product Manufacturer                       | Lenovo                   |
| Chassis Serial Number                      | 0123456789012345678901<br>234567890123456789 | Time<br>123456789012345678901<br>34567890123456789 Board Manufacturer |                         | Product Name                               | ThinkSystem<br>HS350X V3 |
| Chassis Extra                              |                                              | Board Product Name                                                    | System Board            | Product Part Number                        | 000000000000000          |
|                                            |                                              | Board Serial Number                                                   | 01234567890123456789012 | Product Version                            | FFFFFFFFF                |

### Chapter 7. Logs and Reports

- "7.1 IPMI System Event Log (SEL)" on page 15
- "7.2 Audit Log" on page 16

#### 7.1 IPMI System Event Log (SEL)

This page displays the list of events incurred by different sensors on this device. All the logs are completely matched with command lines:

ipmitool sel list

The log record entries are as below:

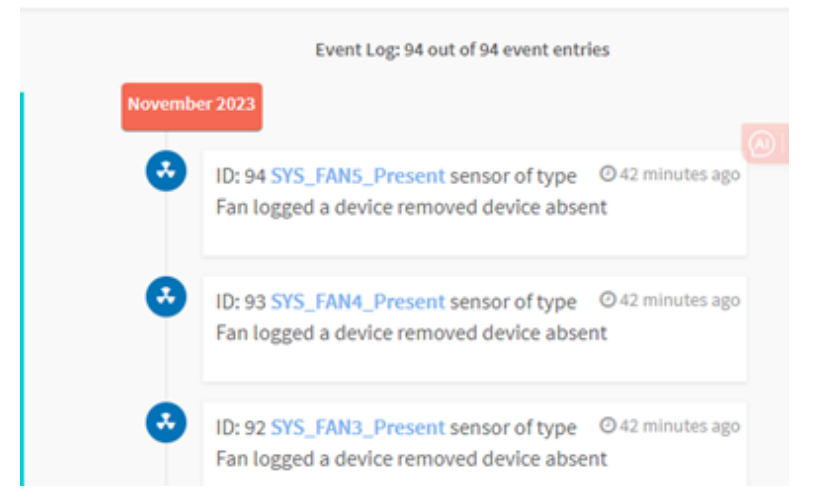

1. Users can filter events by sensor type or sensor name in current BMC device, to view all the specific events:

| Filter by type | All Events                                   | <ul> <li>All Sensors</li> </ul> |
|----------------|----------------------------------------------|---------------------------------|
|                | All Events<br>System Event Records           |                                 |
|                | OEM Event Records                            | Download Event Logs             |
|                | BIOS Generated Events                        |                                 |
|                | SMI Handler Events                           |                                 |
|                | System Management Software Events            | ries                            |
|                | System Software - OEM Events                 |                                 |
| •              | Remote Console Software Events               |                                 |
|                | Terminal Mode Remote Console software Events |                                 |

2. Users can click "Clear Event Logs" button to delete all existing records, also can click "Download Event Logs" button to download all the events in the text file format.

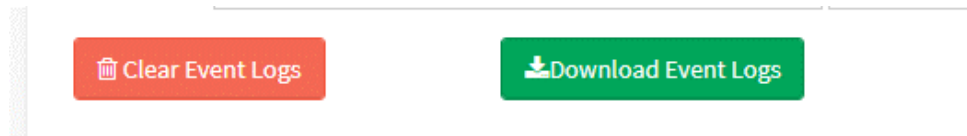

### 7.2 Audit Log

This page displays all users' operational logs, such as power on/off, KVM login, WEBUI login, Firmware update and other operational logs.

| Filter by | Date     Start Date     O                                                                                                    |
|-----------|----------------------------------------------------------------------------------------------------|
|           | Audit Log: 3 out of 3 event entries                                                                                                    |
| Decembe   | r 2023                                                                                                    |
| 0         | ID: 2 December 26th 2023, 4:52:45 pm HS350XV3-ENG8 adviserd: adviserd [2751: 2928 INFO]kvm Login from IP:10.119.174.242 user: admin -                 |
| 0         | ID: 1 December 26th 2023, 4:52:25 pm HS350XV3-ENG8 spx_restservice: spx_restservice [3766 : 3766 INFO]https Login from IP:10.119.174.242 user:admin - |
| May 2018  |                                                                                                    |
| 0         | ID: 3 May 5th 2018, 6:02:00 pm HS350XV3-ENG8 spx_restservice: spx_restservice [3766 : 3766 INFO] https Login from IP:10.119.178.241 user:admin -      |
| 0         |                                                                                                    |

Also, users can filter all the audit logs by choosing the date.

| Filter by Date | 11/07/2023 11:42 AM | 0 | 11/0 | 7/2023 | 11:42 | AM     | 0    |    |    |
|----------------|---------------------|---|------|--------|-------|--------|------|----|----|
|                |                     |   | <    |        | Nove  | mber 2 | 2023 |    | >  |
|                |                     |   | Su   | Мо     | Tu    | We     | Th   | Fr | Sa |
| Ð              |                     |   | 29   | 30     | 31    | 1      | 2    | 3  | 4  |
|                |                     |   | 5    | 6      | 7,    | 8      | 9    | 10 | 11 |
|                |                     |   | 12   | 13     | 14    | 15     | 16   | 17 | 18 |
|                |                     |   | 19   | 20     | 21    | 22     | 23   | 24 | 25 |
|                |                     |   | 26   | 27     | 28    | 29     | 30   | 1  | 2  |
|                |                     |   | 3    | 4      | 5     | 6      | 7    | 8  | 9  |
|                |                     |   |      |        |       | ©      |      |    |    |

### Chapter 8. Settings

This page includes all configurations for BMC, such as:

- Date & Time
- External User Services
- KVM Mouse Setting
- Log Settings
- TLS Settings
- SSL Settings
- Media Redirection Settings
- Network Settings
- PAM Order Settings
- Platform Event Filter
- Services
- SMTP Settings
- User Management
- IPMI Interfaces
- Account Lockout Policy

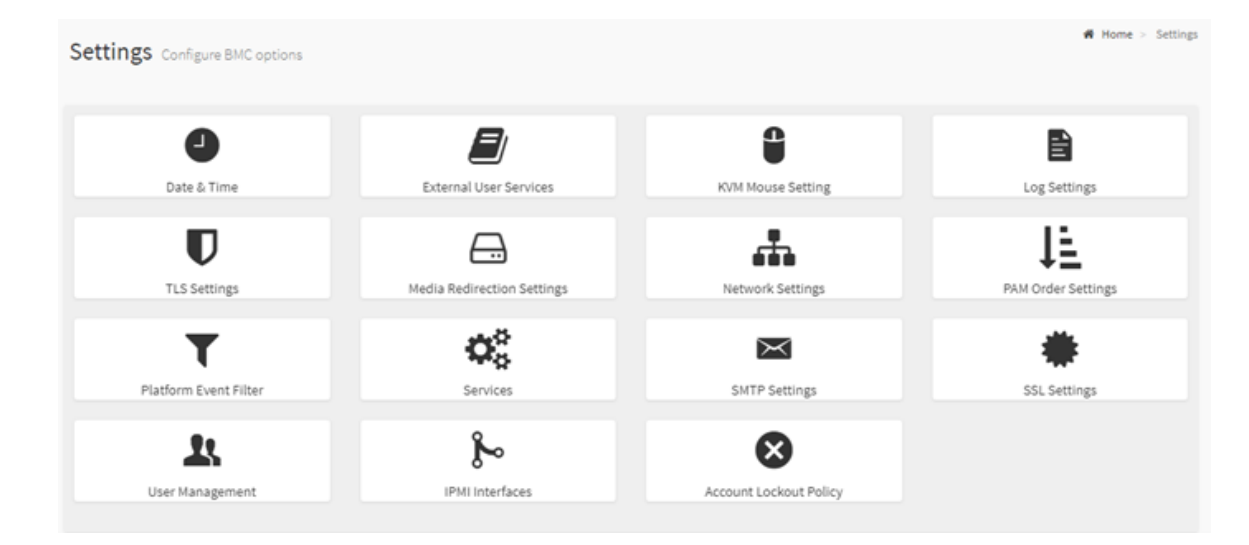

#### Figure 6. Settings

- "8.1 Date and Time" on page 18
- "8.2 External User Services" on page 18
- "8.3 KVM Mouse Setting" on page 20
- "8.4 Log Settings" on page 20
- "8.5 TLS Settings" on page 21
- "8.6 Media Redirection Settings" on page 22
- "8.7 Network Settings" on page 25
- "8.8 PAM Order Settings" on page 28
- "8.9 Platform Event Filter" on page 28
- "8.10 Services" on page 30
- "8.11 SMTP Settings" on page 30

- "8.12 SSL Settings" on page 31
- "8.13 User Management" on page 32
- "8.14 IPMI Interfaces" on page 33
- "8.15 Account Lockout Policy" on page 34

#### 8.1 Date and Time

1. Date configuration

Select time zone either using the drop-down menu or map. Set the date and time on the BMC.

|                 | 3 11                                                                                                    |                                      |      |    |      |         |      | 1  |    |
|-----------------|----------------------------------------------------------------------------------------------------|--------------------------------------|------|----|------|---------|------|----|----|
|                 | and the second second sec                                                                                                    |                                      | <    |    | Nove | ember 2 | 2023 |    | >  |
|                 |                                                                                                    |                                      | 50   | Mo | Tu   | we      | Th   | Fr | 51 |
|                 |                                                                                                    |                                      | - 29 | 30 | 31   | 1       | 2    | 1  | 4  |
| Asia/Brunel *   |                                                                                                    |                                      | 5    | 6  | Τ.   |         | 9    | 20 | 1  |
| Asia/Thimphu    | and a little of the second second sec |                                      | 12   | 13 | 14   | 15      | 26   | 17 | 1  |
| Asia/Shanghai   |                                                                                                    |                                      | 2 19 | 20 | 21   | 22      | 23   | 24 | 2  |
| Asia/Urumoji    |                                                                                                    |                                      | 26   | 27 | 28   | 29      | 30   | 1  | 2  |
| Asia/Nicosia    |                                                                                                    |                                      | - 1  | 4  | 5    | 0       | 7    |    |    |
| Asia/Tblisi     |                                                                                                    |                                      |      |    |      | 0       |      |    |    |
| Asia/Shanghai * | Nov 7, 2023 4:05:47 AM                                                                                                    | (GMT-03:00 -03) - Antarctica/Rothera | _    | -  |      |         |      |    | 1  |

2. Time automatic configuration

BMC support automatic configure time. There are 2 ways to set time, NTP and PTP.

|                    | Automatic NTP Date & Time |           |            |  |  |  |  |  |  |
|--------------------|---------------------------|-----------|------------|--|--|--|--|--|--|
| Primary NTP Server |                           | Secondary | NTP Server |  |  |  |  |  |  |
| poolntp.org        |                           | timé.nia  | Lgov       |  |  |  |  |  |  |
|                    |                           |           |            |  |  |  |  |  |  |

Configure the PTP settings is as below:

| Automatic NTP Dute & Time             |                              |
|---------------------------------------|------------------------------|
| PTP Interface                         | PTP Preset                   |
| PP Transport<br>Tpv4 v                | PTP Igenode<br>Unicast       |
| PTP Unicast IP PTP Unicast IP         | PTP Delay Mechanism<br>E2E v |
| PTP inboard Latency 0                 | PTP Outbound Latency 0       |
| 0 0 0 0 0 0 0 0 0 0 0 0 0 0 0 0 0 0 0 | PTP Max Master capacity<br>5 |
| Panic Mode                            | PTP-Log request delay        |
|                                       | E See                        |

#### 8.2 External User Services

BMC can set user configuration services, such as LDAP/E-directory, active directory, or RADIUS.

| External User Services    |                           |                 |
|---------------------------|---------------------------|-----------------|
|                           | AN .                      | C.              |
| LDAP/E-directory Settings | Active Directory Settings | RADIUS Settings |

Users can set general LDAP configuration and check active directory.

| P/E-directory Settings                                                                                                    |             | Active directory Settings                                                    |             |
|----------------------------------------------------------------------------------------------------|-------------|------------------------------------------------------------------------------|-------------|
| General Settings                                                                                                    | Role Groups | General Settings                                                             | Role Groups |
| General LDAP Settings                                                                                                    |             | General Active Directory Settings                                            |             |
| Enable LDAP/E-Directory Authentication  Encryption Type No Encryption SSL StartTLS  Common Name Type P Address FQDN  Server Address | Ø           | Enable Active directory Authentication<br>Secret Username<br>Secret Password | Q           |
| Port<br>389                                                                                                    |             | User Domain Name                                                             |             |
| Bind DN<br>E.g., cn=admin,ou=login,dc=domain,dc=com<br>Password                                                                     |             | Domain Controller Server Address 1                                           |             |
| Whitespace not allowed Search Base E.g., ou=login,dc=domain,dc=com                                                                  |             | Domain Controller Server Address 2                                           |             |
| Attribute of User Login<br>cn                                                                                                    | ~           | Domain Controller Server Address 3                                           |             |
|                                                                                                    | 🖺 Save      |                                                                              | 🖺 Save      |

BMC also supports RADIUS based on user's scenarios.

|                              | RADIUS Settings         |                                      |        |
|------------------------------|-------------------------|--------------------------------------|--------|
|                              | General RADIUS Settings | Advanced RADIUS Settings             |        |
| General RADIUS Settings      |                         | Advanced RADIUS Settings             |        |
|                              | 0                       | RADIUS Authorization                 | 0      |
| Enable RADIUS Authentication |                         | Radius configuration is not enabled. |        |
|                              |                         | Administrator                        |        |
| Port 1812                    |                         | Operator                             |        |
| Secret                       |                         | User                                 |        |
| Enable KVM Access            |                         |                                      |        |
| Enable VMedia Access         |                         | No Access                            |        |
|                              | 🖺 Save                  |                                      | 🖺 Save |

#### 8.3 KVM Mouse Setting

The Redirection Console oversees mouse emulation from local window to remote screen using any of the two methods. 'Administrator' is only able to configure this option.

- Absolute Mouse mode
- Other Mouse mode

"Absolute Mouse mode" sends the absolute position of the local mouse to the server. To select this mode, select the 'Set mode to Absolute' option. Recommended for Windows or later Linux releases.

When the user selects other modes, the mouse cursor will change to the default cursor of the server after entering the KVM screen. After leaving the KVM screen range, restore to the default cursor state of the current host.

| Ø      |
|--------|
|        |
|        |
|        |
| 🖺 Save |
|        |

#### 8.4 Log Settings

This field is used to configure the log policy for the event log.

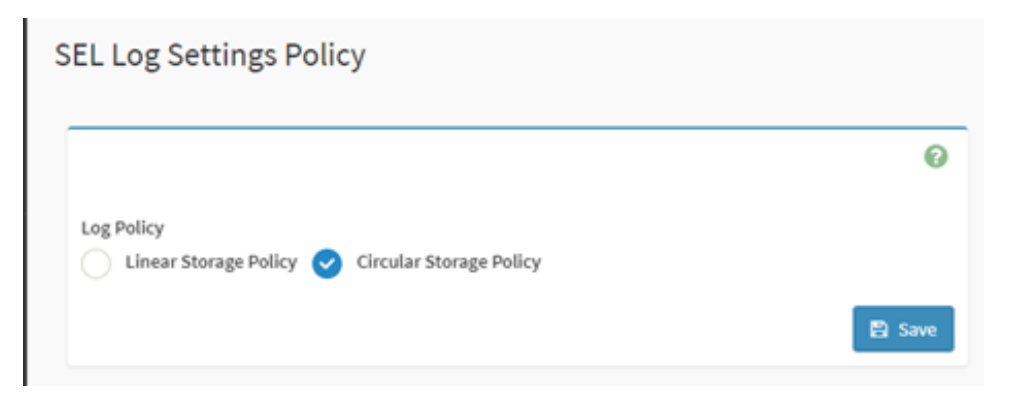

Select "Enable System Log" to view all system events. Entries can be filtered based on their classification levels.

### Advanced Log Settings

|                       | 0      |
|-----------------------|--------|
| ✓ System Log          |        |
| ✓ Local Log           |        |
| Remote Log            |        |
| Port Type TCP         |        |
| File Size             |        |
| 50000                 |        |
| Rotate Count          |        |
| 0                     |        |
| Remote Log Server     |        |
| Server IP or Hostname |        |
| Remote Server Port    |        |
| 0                     |        |
| ✓ Enable Audit Log    |        |
|                       | 🖺 Save |

### 8.5 TLS Settings

This page is for TLS protocol encryption mode setting, users can configure it by following its requirement.

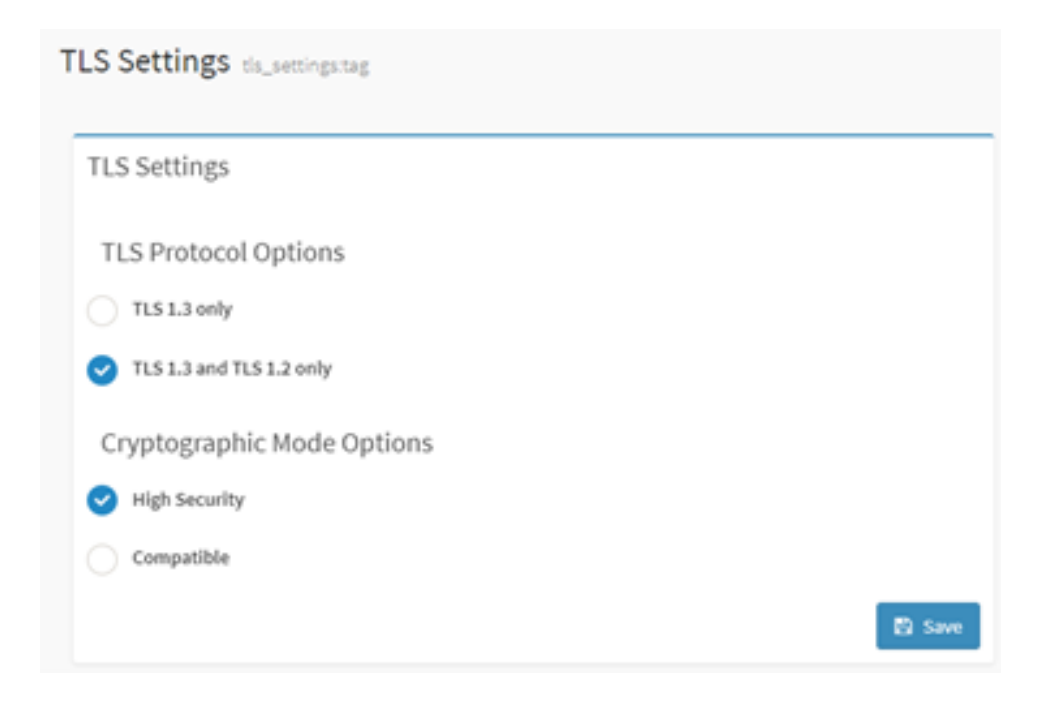

#### 8.6 Media Redirection Settings

- 1. To enable or disable Remote Media support, check or un-check the check box respectively. If selected, then following remote media types will display.
  - CD/DVD
  - Floppy
  - Hard disk

On selecting the individual media types, their respective configurations will display. Users can configure different settings for different remote media types.

## General Settings

|                                                                                                    | 0   |
|----------------------------------------------------------------------------------------------------|-----|
| Click here to go to LocalMedia or Remote Media.                                                                                                    |     |
| <ul> <li>NOTE:</li> <li>When the multiple image redirection feature is enabled, the mount CD/DVD and Harddisk check will be enabled only on the success of the mount status of CD/DVD and Harddisk.</li> <li>When the multiple image redirection features are disabled, the mount CD/DVD and Harddisk checkbox will be enabled only when the user starts media redirection successfully.</li> <li>When the Local Media or Remote Media License is expired, the Local Media or Remote Media checkbox will be in disabled state.</li> </ul> | box |
| Local Media Support                                                                                                    |     |
| <ul> <li>Remote Media Support</li> </ul>                                                                                                    |     |
| Mount CD/DVD                                                                                                    |     |
| Server Address for CD/DVD Images                                                                                                    |     |
| Server IP or Host name                                                                                                    |     |
| Path in server                                                                                                    |     |
| eg. /opt/bmc/nfs                                                                                                    |     |
| Share Type for CD/DVD onfs cifs encrypted nfs                                                                                                    |     |
| Same settings for Harddisk Images                                                                                                    |     |
| Mount Harddisk                                                                                                    |     |
| Server Address for Harddisk Images                                                                                                    |     |

2. Select the number of floppy CD/DVD and hard disk devices for Virtual Media redirection.

| VMedia Instance | Settings |
|-----------------|----------|
|-----------------|----------|

|                                    | 0 |
|------------------------------------|---|
| CD/DVD device instances            |   |
| 0                                  | v |
| Hard disk instances                |   |
| 0                                  | Ŷ |
| Remote KVM CD/DVD device instances |   |
| 0                                  | ¥ |
| Remote KVM Hard disk instances     |   |
| 0                                  | * |
| Power Save Mode                    |   |
|                                    |   |

3. Check this option to enable Single Port Application support in BMC when using H5Viewer.

| emote Session                                       |        |
|-----------------------------------------------------|--------|
|                                                     | Ø      |
| Click here to go to Remote Control.                 |        |
| KVM Single Port Application                         |        |
| Keyboard Language                                   |        |
| Auto Detect (AD)                                    | ~      |
| Retry Count                                         |        |
| 3                                                   |        |
| Retry Time Interval (Seconds)                       |        |
| 10                                                  |        |
| Server Monitor OFF Feature Status                   |        |
| Automatically OFF Server Monitor, When KVM Launches |        |
|                                                     | 🖺 Save |

### 8.7 Network Settings

On this page, users can check and set all LAN interface configuration.

1. Check BMC IP and settings: User can set all BMC network info here, such as IP address, IPv4 or IPv6 enablement, DHCP or static IP and VLAN.

| letwork IP Settings |   |
|---------------------|---|
|                     | 0 |
| ✓ Enable LAN        |   |
| LAN Interface       |   |
| eth0                | ~ |
| MAC Address         |   |
| 90:2E:16:05:A7:F1   |   |
| ✓ Enable IPv4       |   |
| Enable IPv4 DHCP    |   |
| IPv4 Address        |   |
| 10.245.36.107       |   |
| IPv4 Subnet         |   |
| 255.255.255.0       |   |
| IPv4 Gateway        |   |
| 10.245.36.1         |   |
| Circle Enable IPv6  |   |
| ✓ Enable IPv6 DHCP  |   |
| IPv6 Index          |   |
| 0                   | ~ |

2. Select network binding configuration. Users can set bond mode here with both dedicate management LAN and OCP NIC share LAN.

### Network Bond Configuration

|                      | Ø      |
|----------------------|--------|
| Enable Bonding       |        |
| ✓ Auto Configuration |        |
| Bond Interface       |        |
| eth0                 | *      |
| Bond Mode            |        |
| active-backup        |        |
|                      | 🖺 Save |

3. Select the network interface from the list for which the Link speed and duplex mode are to configure.

|                                      | C |
|--------------------------------------|---|
| AN Interface                         |   |
| eth0                                 |   |
| <ul> <li>Auto Negotiation</li> </ul> |   |
| .ink Speed                           |   |
| LOOD Mbps                            |   |
| Duplex Mode                          |   |
| ULL Duplex                           |   |
| ICSI Interface                       |   |
| Disabled                             |   |

4. Check this box to enable all DNS services and multicast DNS.

### **DNS** Configuration

|                                                      | 0 |
|------------------------------------------------------|---|
| VINS Enabled                                         |   |
| mDNS Enabled                                         |   |
| Host Name Setting           Automatic         Manual |   |
| Host Name                                            |   |
| H\$350XV3-ENG8                                       |   |
| BMC Registration Settings                            |   |
| BMC Interface:                                       |   |
| eth0                                                 |   |
| Register BMC                                         |   |
| Registration method:                                 |   |
| Nsupdate DHCP Client FQDN Hostname                   |   |
| BMC Interface:                                       |   |
| eth1                                                 |   |
| Register BMC                                         |   |
| Registration method:                                 |   |
| Nsupdate DHCP Client FQDN Hostname                   |   |

5. Select this radio button to change NCSI Mode to Auto Failover Mode or Manual Switch Mode.

#### Sideband Interface (NC-SI)

|                                       | Ø |
|---------------------------------------|---|
| NCSI Mode                             |   |
| Auto Failover Mode Manual Switch Mode |   |
| NCSI Interface                        |   |
| eth1                                  | v |
| Package ID                            |   |
| 0 (active)                            | v |
| Channel Number                        |   |
| 0 (package 0)(active)                 | v |
|                                       |   |

### 8.8 PAM Order Settings

This page is to configure the PAM order for user authentication into the BMC. It shows the list of available PAM modules supported in the BMC. Click and drag the required PAM module to change its order.

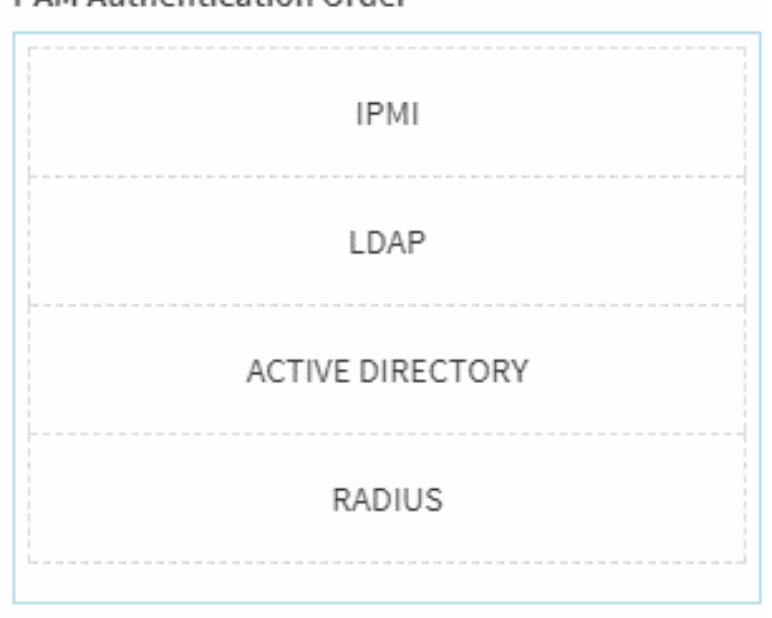

#### PAM Authentication Order

#### 8.9 Platform Event Filter

BMC supports IPMI platform Event Filter (PEF) feature, which can set actions policies when some events occurred or received event logs (SEL), such as power action, SNMP trap (PET) or other actions.

| Platform Event Filters |                |                  |
|------------------------|----------------|------------------|
| •                      | ¢              | P-               |
| Event Filters          | Alert Policies | LAN Destinations |

1. It shows all configured event filters and available slots. You can modify or add new event filter entry from here. There are 15 tabs available for users to use in this interface.

| Event Filters                                                                                     |     |                                                                                              |     |                                                                                                |     |                                                                                               |   |
|---------------------------------------------------------------------------------------------------|-----|----------------------------------------------------------------------------------------------|-----|------------------------------------------------------------------------------------------------|-----|-----------------------------------------------------------------------------------------------|---|
| All Configured Unconfigured                                                                       |     |                                                                                              |     |                                                                                                |     |                                                                                               | Θ |
| PER ID: 1 (bashind)<br>when Al Sensors<br>suitches to any severity<br>run Alert (1) & none        | ° ► | PEF 80:2 (Decoline)<br>when All Sensors<br>switches to any sevenity<br>run Alert (2) & none  | * ▶ | PEF RP: 3 (Drobhed)<br>when All Sansers<br>seniththe to any servicity<br>run Alart (2) & none  | * ► | PEF RD: 4 (Orabino)<br>when AD Sensors<br>switches to any sewrity<br>run Alert (4) & none     | 0 |
| PER R0.5 (Dashind)<br>which Al Sensors<br>suitches to any severity<br>run Alert (5) & none        | ° ► | PEF BD: 6 (Dozbied)<br>when All Sensors<br>switches to any severity<br>run Alert (6) & none  | ° ► | PEF ID: 7 (Doubled)<br>when All Sanacrs<br>anithus to any saverity<br>run Alart (7) & none     | * ► | PEF KD: 8 (Disabled)<br>when All Sensors<br>switches to any severity<br>nun Alert (K) & none  | 0 |
| PEFRO: 9 (Doobind)<br>which All Sensors<br>subthat to any sewithy<br>run Allet (b) & none         | ° • | PGF 80:39 (Drobled)<br>when Al Sensors<br>switchet to any severity<br>run Alert (10) & none  | ° ► | PEF ID: 11 (Doubled)<br>when All Sansors<br>settches to any severity<br>run Alert (11) & none  | ° ► | PEF Ro: 12 (Doobled)<br>when All Sensors<br>suntches to any sevenity<br>run Alert (12) & none | 0 |
| PEF ID: 13 (Disabled)<br>when AE sensors<br>soliticities to any severity<br>run Alert (13) & none | ° ► | PEF ID: 14 (Drobled)<br>when All Sensors<br>switches to any severity<br>run Mert (14) & none | ° 🕨 | PEF ID: 15 (Doubled)<br>when All Sensors<br>switches to any severity<br>run Allert (15) & none | ۰   |                                                                                               |   |

2. It shows all configured Alert policies and available slots. You can modify or add new alert policy entry from here. A maximum of 60 slots are available.

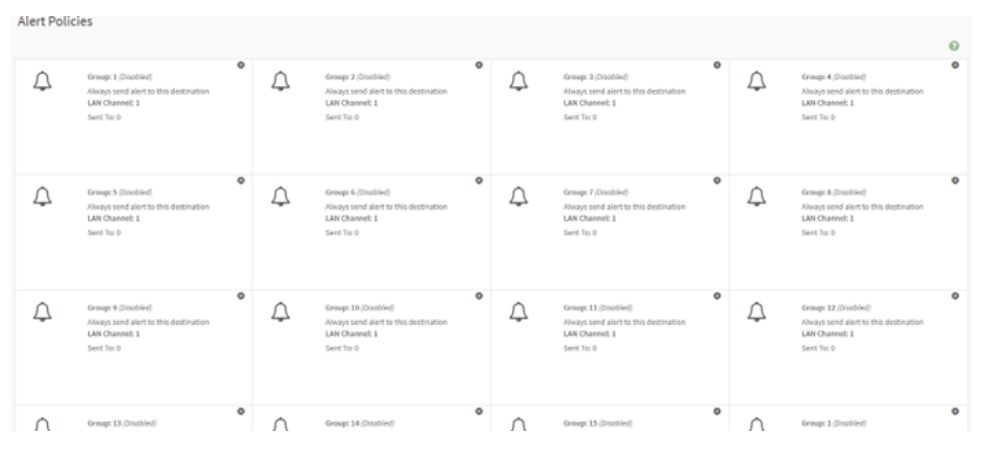

3. It shows all configured LAN destinations and available slots. You can modify or add new LAN destination entry from here. A maximum of 15 slots are available.

| LAN Dest         | inations                                                       |   |                                                                 |   |                                                                 |   |                                                                 |   |
|------------------|----------------------------------------------------------------|---|-----------------------------------------------------------------|---|-----------------------------------------------------------------|---|-----------------------------------------------------------------|---|
| Select the LAN C | Dannel 1 ¥                                                     |   |                                                                 |   |                                                                 |   |                                                                 | 0 |
| •                | LAN Channel; 1<br>LAN Destination: 1<br>SNMP Trap<br>Sent Tec  | * | LAN Channel: 1<br>LAN Destination: 2<br>SWMP Trap<br>Sent To:   | 4 | LAN Channell 1<br>LAN Destination: 3<br>Shift Trap<br>Sent To:  | • | LAN Channell; 1<br>LAN Crettination: 4<br>SNAP Trap<br>Sent To: |   |
| •                | LAN Channel: 1<br>LAN Destination: 5<br>SNMP Trap<br>Sent To:  | 4 | LAN Channel: 1<br>LAN Destination: 6<br>Snoth Trap<br>Sent Yo:  | 4 | LAN Channel: 1<br>LAN Destination; 7<br>South Trap<br>Sent To:  | 4 | LAN Channel: 1<br>LAN Dustination: 8<br>SNMP Trap<br>Sent To:   |   |
| •                | LAN Channel: 1<br>LAN Destination: 9<br>SNNP Trap<br>Sent To:  | 4 | LAN Channell 1<br>LAN Destination: 10<br>SNMP Trap<br>Sent Te:  | 4 | LAN Channel: 1<br>LAN Destination: 11<br>SHAR Frap<br>Sent To:  | • | LAN Channell: 1<br>LAN Destination: 12<br>SNMP Trap<br>Sent To: |   |
| •                | LAN Channel: 1<br>LAN Destination: 13<br>SNMP Trap<br>Sant To: | 4 | LAN Channel: 1<br>LAN Costination: 14<br>Snuth Trap<br>Sent To: | 4 | LAN Channel: 1<br>LAN Destination: 15<br>SateP Trap<br>Sent To: |   |                                                                 |   |

### 8.10 Services

Below is a list of services running on the BMC. It shows status and other basic information about the services. To modify a service, a user must be an administrator.

| Service Ф         Status Ф         Intenfaces Φ         Secure Port Φ         Timeout Φ         Maximum Sessions Φ           web         Active         both         443         1800         20                                                                                                    | - |
|----------------------------------------------------------------------------------------------------|---|
| Service *     Storage *     Interfaces *     Secure Purit *     Tameout *     Haammun Secures *       web     Active     both     443     1800     20     #       kees     Active     both     443     1800     4     #                                                                                                    |   |
| web         Active         both         443         1800         20         Image: Comparison of the comparison of the comparison of |   |
| keen Active both 443 1800 4 =                                                                                                    |   |
|                                                                                                    |   |
| og media Active both 44,0 hun 0 =                                                                                                    |   |
| hd-mešla Active both 443 NA 0 = 🖌                                                                                                    |   |
| sah Active NA 22 600 5 🔳                                                                                                    |   |

### 8.11 SMTP Settings

BMC supports SMTP, which can send emails when events occurred. Users can enable it and set SMTP configuration on this page.

#### SMTP Settings

|                             | 0 |
|-----------------------------|---|
| LAN Interface               |   |
| eth0                        | ~ |
| Sender Email ID             |   |
|                             |   |
|                             |   |
| Primary SMTP Support        |   |
| Primary Server Name         |   |
|                             |   |
| Primary Server IP           |   |
|                             |   |
| Primary SMTP port           |   |
| 25                          |   |
| Primary Secure SMTP port    |   |
| 465                         |   |
| Primary SMTP Authentication |   |
| Primary Username            |   |
|                             |   |
| Primary Password            |   |
|                             |   |

### 8.12 SSL Settings

- 1. View SSL Certificate: It displays the basic information about the uploaded SSL certificate. It displays the following fields.
- 2. Generate SSL Certificate: Common name, organization name, organization section unit and city or locality for which the certificate will generate.
- 3. Upload SSL Certificate: This page allows users to upload and change new certificate and it will also show uploaded date/time.

SSL Settings

| View SSL certificate                                                                                                    | Generate SSL certificate                                                                                                    |                  |
|----------------------------------------------------------------------------------------------------|----------------------------------------------------------------------------------------------------|------------------|
| iew SSL Certificate                                                                                                    | Generate SSL Certificate                                                                                                    |                  |
| Current Certificate Information<br>Certificate Version<br>3<br>Serial Number<br>2F207A612C8FA0C722F8633108D11974944C2EA6<br>Signature Algorithm<br>sha256WithRSAEncryption | Common Name (CN)  Organization (O)  Organization Unit (OU)  City or Locality (L)                                                                                              |                  |
| Public Key<br>(2048 bit)                                                                                                    | State or Province (ST) Upload SSL Certificate Country (C)                                                                                                    |                  |
| Issuer Common Name (CN)<br>HS350X V3<br>Issuer Organization (O)<br>Lenovo<br>Issuer Organization Unit (OU)<br>Service Processors                                           | Email Addres     Current Certificate       Sat Jan 1 00:00:24 2022       Valid for       in days       Key Length       2048 bits       New Private Key       New Private Key | <b>6</b>         |
| Issuer City or Locality (L)<br>Morrisville<br>Issuer State or Province (ST)<br>North Carolina                                                                              | Trusted CA Support<br>Current trusted CA certificate<br>Sat Jan 1 00:00:24 2022<br>Trusted CA Certificates                                                                    | <b>b</b>         |
| Iceuar Country (C)                                                                                                    |                                                                                                    | <b>≥</b><br>₿ Sa |

### 8.13 User Management

It shows all the users and user privilege in current BMC.

| User Management                                                 |                                                                  |                            |                           |
|-----------------------------------------------------------------|------------------------------------------------------------------|----------------------------|---------------------------|
| Channel 1 ¥                                                     |                                                                  |                            | 0                         |
| Channel 1<br>1 anerymous (Disblied)<br>No Access<br>NOM: SMedia | Channel 1<br>2 admini (Frotiled)<br>Administrator<br>IOM (Meeta) | Channel 1<br>3 (Disobline) | Channel 1<br>* (Disabled) |
| Channel1<br>S (Destine)                                         | Channel 1<br>6 (Databled)                                        | Channel 1<br>2 (Doubline)  | Channel 1<br>8 (Doubled)  |
| Channel 1<br>9 (Doubled)                                        | Channel 1<br>36 (Doublind)                                       | Charoné I<br>31 (Drobled)  | Channel 1<br>12 (Doubled) |

When clicking into a user entrance, all the user configurations could be modified, such as password, access channel, privilege, and other access authority.

**Note:** If users change the password, they must follow strong password rules for security concern.

|                    | Ø | <ul> <li>Enter the name of the new user.</li> <li>Name must be a string of 1 to 16 alpha-numeric characters.</li> <li>It must start with an alphabetical character.</li> <li>It is case-sensitive.</li> <li>Special characters '-'(hyphen), '_'(underscore), '@'(at sign) are allowed the structure of the structure of</li></ul> |
|--------------------|---|----------------------------------------------------------------------------------------------------|
| Username           |   |                                                                                                    |
| admin              |   | Username                                                                                                    |
| Logged-In Password |   | admin                                                                                                    |
| Change Password    |   | Logged-In Password field is mandatory for modifying user information and should have a minimum of 8 characters.                                                                                                    |
| Password Size      |   | Logged-In Password                                                                                                    |
| 16 bytes           | ~ |                                                                                                    |
| Password           |   |                                                                                                    |
| Confirm Password   |   |                                                                                                    |
|                    |   |                                                                                                    |

#### 8.14 IPMI Interfaces

IPMI usage setting mode.

IPMI over LAN feature is disabled by default when delivered from factory because of security policy, users can enable it by OEM IPMI command.

| IF | IPMI Interfaces                             |        |  |  |  |
|----|---------------------------------------------|--------|--|--|--|
| (  |                                             | 0      |  |  |  |
|    | IPMI Interfaces IPMI Over LAN IPMI Over KCS |        |  |  |  |
|    |                                             | 🖹 Save |  |  |  |

### 8.15 Account Lockout Policy

This page is for security reason to lock or unlock user status. Use the page to configure account lockout policy (when inputting bad passwords).

| ockout Policy Configuration | Ø |
|-----------------------------|---|
| Enable Lockout Policy       |   |
| Attempt Times :             |   |
| Reset Time (Min) :<br>5     |   |
| Lockout Time (Min) :        |   |
| 30                          |   |

## Chapter 9. Remote Control

BMC supports remote control with LAN interface. Remove control includes KVM and SOL:

| Remote Control Remote KVM & SOL              |
|----------------------------------------------|
| H5Viewer                                     |
| Click here to go to Remote Session Settings. |
| C Launch H5Viewer                            |
|                                              |
| Serial Over LAN                              |
| C Activate                                   |

- "9.1 H5Viewer KVM" on page 35
- "9.2 H5Viewer SOL (Serial Over LAN)" on page 36

#### 9.1 H5Viewer KVM

Click Launch KVM button to start html5 KVM. In KVM, there are some operations can be implemented, such as:

- Starting & stopping video.
- Changing mouse and keyboard settings.
- Sending & setting hot keys.
- Recording video.
- Power control.
- Check active users.
- Mounting and unmounting virtual media.

KVM starting:

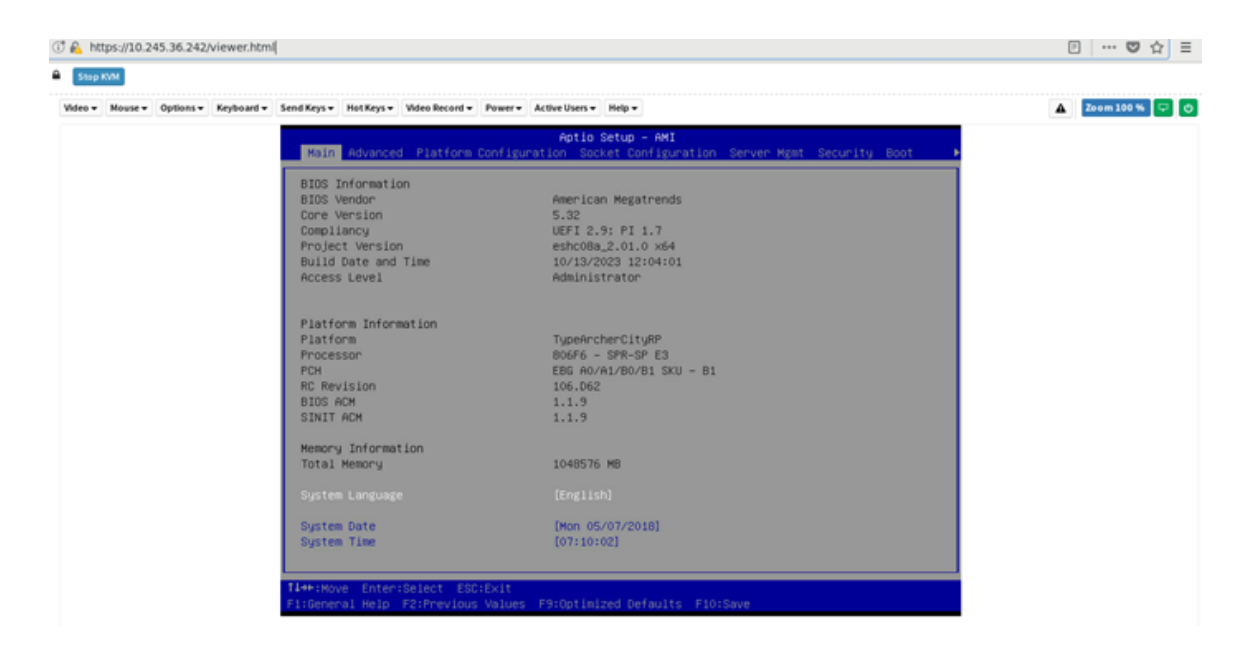

#### Record Video:

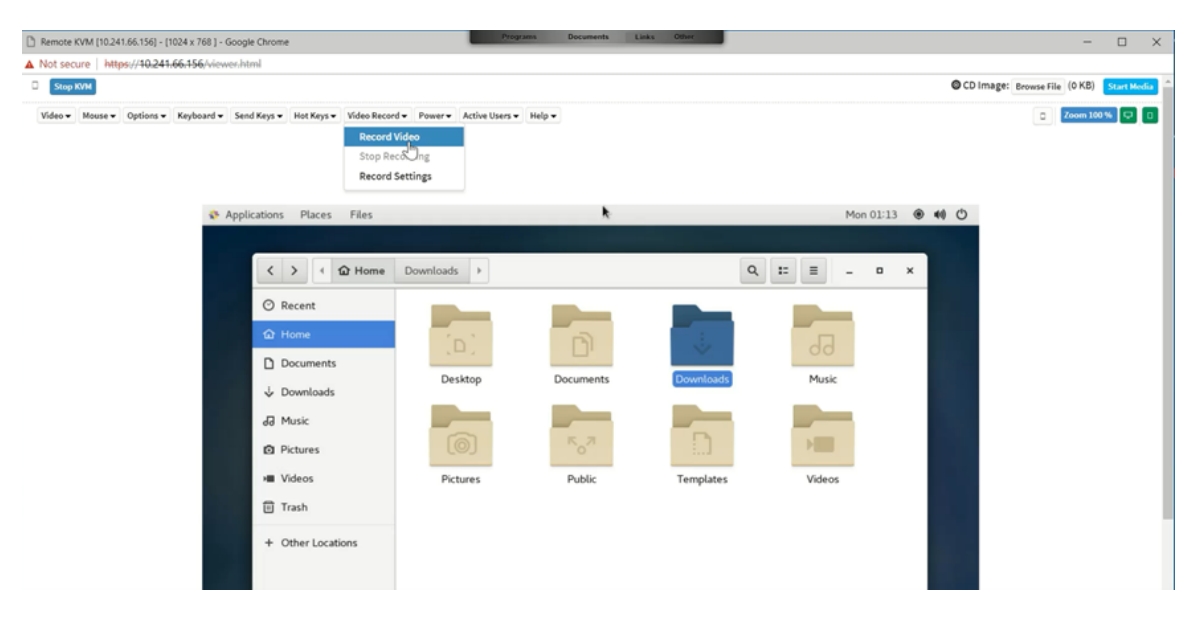

**Note:** Since the larger server OS resolution would need the larger data traffic bandwidth and CPU processing time, when recording a video, we suggest the resolution is better under 1024x768 to avoid a "video drop frame".

#### 9.2 H5Viewer SOL (Serial Over LAN)

Users can launch serial over LAN to remotely debug system from WEBUI.

SOL Launch:

| Deactivate                                                                        | Columns                                                | 80                                                                               | Rows                                     | 25                                                                           |                                  |  |  |
|-----------------------------------------------------------------------------------|--------------------------------------------------------|----------------------------------------------------------------------------------|------------------------------------------|------------------------------------------------------------------------------|----------------------------------|--|--|
| Variable MTRI<br>Variable MTRI<br>Variable MTRI<br>Variable MTRI<br>Memory Range: | R[00]: Ba<br>R[01]: Ba<br>R[02]: Ba<br>R[03]: Ba<br>s: | ase=0000000005E80<br>ase=0000000005FC0<br>ase=0000000005FB8<br>ase=0000000005FB8 | 00006 M<br>00005 M<br>30005 M<br>50005 M | lask=00003FFFFFE<br>lask=00003FFFFFC<br>lask=00003FFFFFF<br>lask=00003FFFFFF | 00800<br>00800<br>80800<br>70800 |  |  |
| C:000000000000000000000000000000000000                                            |                                                        |                                                                                  |                                          |                                                                              |                                  |  |  |
| BpmStructures<br>[BootGuardPe:                                                    | Size = 4                                               | 39<br>CM_TPMSuccess :                                                            | EFI_UN                                   | ISUPPORTED                                                                   |                                  |  |  |
| System Inform<br>Platform Name<br>BIOS Version<br>0x31 : Memory                   | mation:<br>e: TypeAn<br>: eshc020<br>y Initia          | ccherCityRP, AMI<br>-1.04.0, Build<br>lization Complet                           | [ Core:<br>Date:<br>Ce                   | 5.31, Intel RC<br>"10/16/2023"                                               | : 370.₽03                        |  |  |

### Chapter 10. Image Redirection

| Image Redirection |  |
|-------------------|--|
| Þ                 |  |

1. Local images:

BMC supports to emulate CD/DVD/HDD images within the BMC to host as media. This feature will use BMC internal media to store media.

If enable this feature, it needs to use BMC own store space such as SPI flash, confirm if the free space is enough to restore your media.

All available images stored in BMC are listed here:

| Local Media Emulas             | ocal Media Emulana CD/DHD/HDD Imagas within the BMC to host as media |            |                    |                                |                                          |  |  |
|--------------------------------|----------------------------------------------------------------------|------------|--------------------|--------------------------------|------------------------------------------|--|--|
| Click here to go to Hedia Gene | eral Settings or Remote Media.                                       |            |                    |                                |                                          |  |  |
|                                |                                                                      |            |                    |                                | O Refresh Image List 🖉 Sync Image Status |  |  |
| Media Type                     | Media Instance                                                       | Image Name | Redirection Status | Connected Server Session Index |                                          |  |  |

2. Remote images:

BMC supports to mount CD/DVD/HDD images from remote host as media BMC LAN interface. For more information, see "8.6 Media Redirection Settings" on page 22.

Here will list all available images from remote host.

| Remote Media                 | Emulate CD/DVD/HDD images in the network | to host as media through BMC |                    |                                |                     |
|------------------------------|------------------------------------------|------------------------------|--------------------|--------------------------------|---------------------|
|                              |                                          |                              |                    |                                | 0                   |
| Click here to go to Hedia Go | eneral Settings or Local Media.          |                              |                    |                                |                     |
|                              |                                          |                              |                    |                                | C Sync Image Status |
| Media Type                   | Media Instance                           | image Name                   | Redirection Status | Connected Server Session Index |                     |

### Chapter 11. Power Control

This page shows the current host power status. And users can control the host power in this page:

- Power Off.
- Power On.
- Power Cycle.
- Hard Reset.
- ACPI Shutdown

| ower Control on Host Server |                  |
|-----------------------------|------------------|
| Power Actions               | 0                |
| Host is currently on        |                  |
| Power Off                   |                  |
| Power On                    |                  |
| Power Cycle                 |                  |
| Hard Reset                  |                  |
| ACPI Shutdown               |                  |
|                             | O Perform Action |

Also, users can set the power interval to avoid performing power actions too frequently. The interval value scope is from 0 to 60 minutes.

| Power Action Interval                                                          | 0    |
|--------------------------------------------------------------------------------|------|
| Please enter a value of power control interval (0 ~ 60 Min), 0 means no interv | ral. |
| 0 Power ON Interval                                                            |      |
| 🖺 Sa                                                                           | ve   |

### Chapter 12. Maintenance

This part is for BMC maintenance, users can choose needed function to maintain BMC system on this page.

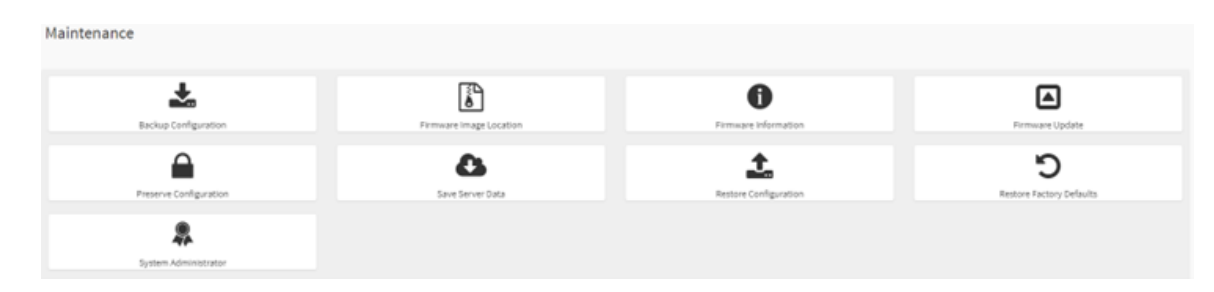

- "12.1 Backup Configuration" on page 43
- "12.2 Restore Configuration" on page 44
- "12.3 Firmware Image Location" on page 44
- "12.4 Firmware Information" on page 45
- "12.5 Firmware Update" on page 47
  - "12.5.1 Update BMC FW" on page 47
  - "12.5.2 Update BIOS FW" on page 51
- "12.6 Preserve Configuration and Restore Factory Defaults" on page 53
- "12.7 Save Server Data" on page 54
- "12.8 System Administrator" on page 56

#### **12.1 Backup Configuration**

This page is for downloading BMC backup configuration, users can check needed items to backup configuration and download the backup file.

| ackup Configuration |  |            |
|---------------------|--|------------|
|                     |  | 0          |
| Check All           |  |            |
| SNMP                |  |            |
| KVM                 |  |            |
| Network & Services  |  |            |
| IPMI                |  |            |
| NTP                 |  |            |
| Authentication      |  |            |
| SYSLOG              |  |            |
|                     |  | 📥 Download |

### **12.2 Restore Configuration**

This page is used to restore configuration file saved from "Backup Configuration" page. Users can upload the download backup file to restore the configuration in this file.

| Restore Configuratio | n        |
|----------------------|----------|
|                      | 0        |
| Config File          | ►        |
|                      | 🗎 Upload |

#### 12.3 Firmware Image Location

User can choose the method of uploading FW here. Usually, we use the default value.

| Firmware Image Location                                                                                                    |        |
|----------------------------------------------------------------------------------------------------|--------|
|                                                                                                    | Ø      |
| Image Location Type           Image Location Type           Image Location Type |        |
|                                                                                                    | 🖹 Save |

#### **12.4 Firmware Information**

On this page, it will list all available firmware versions, such as:

- BMC FW version info, including Build Date, Build time, and firmware version.
- BMC primary and secondary image version.
- BIOS primary and secondary image version.
- CPLD FW version: including MB CPLD and DC-SCM CPLD.
- Backplane FW version: including front BP and rear BP.
- PSU0 primary and secondary FW version.
- PSU1 primary and secondary FW version.
- ME FW version.

#### Firmware Information

Active Firmware Active Image ID 1 Build Date Sep 15 2023 Build Time 13:29:00 UTC Primary BMC Firmware version 1.04.230914(BUILD ID:igc602j) Secondary BMC Version 0.13.221206 **BIOS Version** 1.04.0 BIOS Backup Image Version N/A MB CPLD Version 2.02.01 DC-SCM CPLD Version 0.04.01 FBP1 CPLD Version 06 FBP2 CPLD Version

0

| FBP2 CPLD Version         |
|---------------------------|
| 06                        |
| FBP3 CPLD Version         |
| 06                        |
| R8P CPLD Version          |
| 12                        |
| PSU0 primary fw version   |
| 0.01                      |
| PSU0 secondary fw version |
| 0.01                      |
| PSUI primary fw version   |
| 0.01                      |
| PSU1 secondary fw version |
| 0.01                      |
| ME fw version             |
| 06.14                     |

### 12.5 Firmware Update

This is BMC firmware update interface. Users can choose whether to preserve configurations, choose the image and then click "Start firmware update" to upgrade current BMC firmware and BIOS firmware. There will be a progress bar to show the status.

| mware Update                                                                                                    |                       |
|----------------------------------------------------------------------------------------------------|-----------------------|
|                                                                                                    |                       |
| Note:                                                                                                    |                       |
| <ul> <li>Following are the Firmware update methods and components supported in this page.</li> <li>Dual Firmware update.</li> <li>BIOS Firmware update</li> </ul> |                       |
| elect Firmware Image                                                                                                    |                       |
|                                                                                                    | <b>b</b>              |
| Start firmware update                                                                                                    |                       |
| WARNING:Please note that after entering the update mode, the widgets, other web pages and services will n                                                         | ot work. All the open |

### 12.5.1 Update BMC FW

1. Select the BMC image that needs to be updated:

| e) → @ @                                                                                                    | 07 & https://10.245.36.242/#maintenancofirmware_spdate_wizard                                                                                                    |                                                                                                    |                                                                                                    | • •                                                                                                    |           | In D                             |
|----------------------------------------------------------------------------------------------------|----------------------------------------------------------------------------------------------------|----------------------------------------------------------------------------------------------------|----------------------------------------------------------------------------------------------------|----------------------------------------------------------------------------------------------------|-----------|----------------------------------|
| MegaRAC SP-X                                                                                                    | -<br>                                                                                                    |                                                                                                    | English                                                                                                    | • 8105                                                                                                    | C Refresh | L stain -                        |
| Elemans.https://www.bitemation     Lorg.section     Proc.20122010040.b     Proc.20120101040.b     Proc.20120101040.b     Proc.2012010 | irmware Update                                                                                                    | file Upicad@copberc.     file Upicad@copberc.     file Upicad@copberc.     file Upicad@copberc.     file Upicad@copberc. | 0-2015,5-8-17-01                                                                                                    | Size Modified                                                                                                    |           | <ul> <li>Remaine Updi</li> </ul> |
| Quick Links. *<br>A Dashboard<br>Sensor                                                                                               | Note:<br>Note:<br>1 University are the Firmware update methods and components supported in this page.                                                                                                    | Desktop<br>Documents<br>Downloads                                                                                        | HISBORY, POR, BMC, 010 HIS<br>HISBORY, POR, BMC, 011 HIM<br>HISBORY, POR, BMC, 012 HIM<br>HISBORY, POR, BMC, 013 HIM<br>HISBORY, POR, BMC, 013 HIM<br>HISBORY, POR, BMC, 013 HIM                                                                                                    | 67.1 MB 21 Cct 2022<br>67.1 MB 8 Nov 2022<br>67.1 MB 22 Nov 2022<br>67.1 MB 22 Nov 2022<br>67.1 MB 7 Dec 2022<br>67.1 MB 21 Dec 2022<br>67.1 MB 13 Jan | 2         |                                  |
| System inventory     FRU Information                                                                                                  | Select Firmware Inage                                                                                                    | Pictures                                                                                                    | HS350KV3_POR_BMC_0.16.ma<br>HS350KV3_POR_BMC_0.17.ma<br>HS350KV3_POR_BMC_0.18.ma<br>HS350KV3_POR_BMC_0.18.ma                                                                                                    | 67.1 MB 8 Mar<br>67.1 MB 22 Mar<br>67.1 MB 6 Apr<br>67.1 MB 19 Apr<br>67.1 MB 19 Apr                                                                   |           |                                  |
| ing Lags & Haports →<br>© Settings<br>□ Romote Control<br>G Image Redirection                                                         | Start linease update<br>WHENE Place not that after entering the update mode, the widgets, other web pages and services will not work. All the open<br>widgets will be automatically closed. If the upgradates is cancelled in the middle of the wized, the device will be reset only for<br>EVEC BOOT, and APP components of Primares. | B boot ≜<br>B Riesyste ≜<br>B home ≜<br>+ OtherLocations                                                                 | History (-Onjime, c.200ma     History (-Onjime, c.200ma     History (-Onjime, c.200ma     History (-Onjime, c.200ma     History (-N, BAC, 190602+8.07, anyoo, nearchill,     Inagy (-N, BAC, 190602+8.07, anyoo, nearchill,     Inagy (-N, BAC, 190602+8.07, anyoo, c.200maz,     Inagy (-N, BAC, 190602+8.07, anyoo, nearchill,     Inagy (-N, BAC, 190602+8.07, anyoo, nearchill,     Inagy (-N, BAC, 190602+8.07, anyoo, nearchill,     Inagy (-N, BAC, 190602+8.07, anyoo, nearchill)     Inagy (-N, BAC, 190602+8.07, anyoo, nearchill)                                                                                                    | 67.1 MB 4 May<br>67.1 MB 14 Dec 2022<br>67.1 MB 14 Dec 2022<br>67.1 MB 10 Oct<br>67.1 MB 15 Dec<br>67.1 MB 13 Dec<br>67.1 MB 17 May<br>67.1 MB 7 Jul   | 2         |                                  |
| 🕹 Power Central                                                                                                    |                                                                                                    |                                                                                                    | Integy (#_1866_igo00211.00_anyos_noarchima<br>Integy (#_1866_igo00211.03_anyos_noarchima<br>Integy (#_1866_igo0021.104_anyos_noarchima<br>Integy (#_1866_igo0021.105_anyos_noarchima                                                                                                    | 67.1 MB 30 Aug<br>67.1 MB 30 Aug<br>67.1 MB 18 Sep<br>67.1 MB 30 Oct<br>67.1 MB 16 Nov                                                                 |           |                                  |
| 0+ Sign out                                                                                                    | 2.Select the ima that needs to be update                                                                                                    |                                                                                                    | Energy and any second second s | Cancel Open                                                                                                    |           |                                  |

2. Select the BMC rom that needs to update, where you can choose to upgrade it separately with BMC rom1, BMC rom2, or both BMC ROMS together.

| MegaRAC SP-X - Mozilla Firefo | ox@cspbmc_l3c206_liuhx17                                            | -01                                                                                                    |                                                 |                               |  |
|-------------------------------|---------------------------------------------------------------------|----------------------------------------------------------------------------------------------------|-------------------------------------------------|-------------------------------|--|
| MegaRAC SP-X                  | × +                                                                 |                                                                                                    |                                                 |                               |  |
| -) → ൙ <b>û</b>               | 🗊 🐔 https://                                                        | 0.245.36.242/#maintenance/firmware_up                                                                                                    | date_wizard                                     |                               |  |
| Dashboard                     | Note:                                                               |                                                                                                    |                                                 |                               |  |
| Sensor                        | <ul> <li>Following are</li> <li>Dual Fi</li> <li>BIOS Fi</li> </ul> | the Firmware update methods and compone<br>mware update.<br>mware update                                                                                    | nts supported in this page.                     |                               |  |
| System Inventory              |                                                                     |                                                                                                    |                                                 |                               |  |
|                               | Select Firmware                                                     | Image                                                                                                    |                                                 |                               |  |
| FRU Information               | Invgy_fw_BM                                                         | C_igc602m-1.07_anyos_noarch.ima                                                                                                    |                                                 | s                             |  |
| Logs & Reports                |                                                                     |                                                                                                    |                                                 |                               |  |
| Settings                      | Start firmware                                                      | 1.Click th                                                                                                    | e update button                                 |                               |  |
| Remote Control                | Protocol Typ                                                        | 96:                                                                                                    | HTTPS                                           |                               |  |
| image Redirection             | The dual im<br>upon Reset,                                          | age formation to be used for firmware update<br>choose 'Dual Image Configuration' under Mai                                                                 | is displayed as follows. To config<br>ntenance. | ure Image to be booted from   |  |
| Power Control                 | Image to be                                                         | ve image<br>Updated                                                                                                    | Image-1                                         |                               |  |
| Maintenance                   | Image 1                                                             |                                                                                                    |                                                 | •                             |  |
| Sign out                      | Inactive I<br>Image 1                                               | mage                                                                                                    |                                                 |                               |  |
|                               | Image 2<br>Both Ima                                                 | ges 2.Select th                                                                                                    | he update image                                 |                               |  |
|                               | the individual<br>All configurati<br>Configuration<br>Edit Preserve | items marked as preserve/overwrite in the ta<br>on items below will be preserved as default d<br>' to modify the Preserve status settings.<br>Configuration | able below.                                     | eration. Click "Edit Preserve |  |
|                               | S.No                                                                | Preserve Configuration Item                                                                                                    | Prese                                           | rve Status                    |  |
|                               | 1                                                                   | SDR                                                                                                    | Overw                                           | rrite                         |  |
|                               | 2                                                                   | FRU                                                                                                    | Overv                                           | rrite                         |  |
|                               | 3                                                                   | SEL                                                                                                    | Overw                                           | rrite                         |  |
|                               | 4                                                                   | IPMI                                                                                                    | Overw                                           | rrite                         |  |
|                               |                                                                     |                                                                                                    |                                                 |                               |  |

3. Click 'Process to Flash' to start refreshing. A prompt will appear here, confirm to proceed.

| ୯ ଜ | C 👸 https://          | 10.245.36.242:#maintenance/firmw | are_update_wizard                                                    |                                                         |
|-----|-----------------------|----------------------------------|----------------------------------------------------------------------|---------------------------------------------------------|
|     | 5.No                  | Preserve Configuration Item      | Preserve Status                                                      |                                                         |
|     | 1                     | SOR                              | Overwrite                                                            |                                                         |
|     | 2                     | FRU                              | Overwrite                                                            |                                                         |
|     |                       | SEL                              | Overwrite                                                            |                                                         |
|     | 4                     | 17941                            | Overavite                                                            |                                                         |
|     | 5                     | NETWORK.                         | Overwrite                                                            |                                                         |
|     |                       | NTP                              |                                                                      |                                                         |
|     | 7                     | SNMP We will                     | I start the firmware upgrade now. You will not be able to access BMC | until it flashes and restarts. Do you want to continue? |
|     | 1.0                   | SSH                              |                                                                      |                                                         |
|     |                       | RUNH                             |                                                                      | Cancel OK                                               |
|     | 30                    | AUTHENTICATION                   | Overwrite                                                            |                                                         |
|     | 11                    | \$Y\$L06                         | Overanite                                                            | 2.Click *OK*                                            |
|     | 12                    | WEB .                            | Overanite                                                            |                                                         |
|     | 10                    | EXTL06                           | Overwrite                                                            |                                                         |
|     | 34                    | REDFISH                          | Overwrite                                                            |                                                         |
|     | 10844                 | a Back button                    |                                                                      |                                                         |
|     | TACHER U              | ie hash button                   |                                                                      |                                                         |
|     |                       |                                  | Proceed to Flash                                                     |                                                         |
|     |                       |                                  |                                                                      |                                                         |
|     | and the second second |                                  |                                                                      |                                                         |

4. Then image upload action will be processing.

| × | ( +           |                                              |                 |            |
|---|---------------|----------------------------------------------|-----------------|------------|
|   | 🗊 🚨 https://d | 10.245.36.242/#maintenance/firmware_update_w | rizand          |            |
|   | 5.No          | Preserve Configuration Item                  | Preserve Status |            |
|   | 1             | SDR                                          | Overwrite       |            |
|   | 2             | FRU                                          | Overwrite       |            |
|   | 3             | SEL.                                         | Overarite       |            |
|   | 4             | 1754                                         | Overwrite       |            |
|   | 5             | NETWORK                                      | Overwrite       |            |
|   | 6             | NTP                                          | Overarite       |            |
|   | 7             | 9MP                                          | Overwrite       |            |
|   |               | 554                                          | Overwrite       |            |
|   |               | KAM                                          | Overwrite       |            |
|   | 10            | AUTHENTICATION                               | Overwrite       |            |
|   | 11            | SVSLOG                                       | Overwrite       |            |
|   | 12            | WES                                          | Overwrite       |            |
|   | 13            | EX7L05                                       | Overwrite       | Processing |
|   | 34            | REDFISH                                      | Overwrite       |            |
|   |               |                                              |                 |            |
|   |               |                                              |                 | _          |
|   |               |                                              |                 |            |
|   | _             | Uning disc                                   |                 |            |
|   |               | upicading 41%                                |                 |            |

5. The update flash selection will appear here, select "Full Flash", and then click "Flash to Process". A prompt message will appear, and you can confirm.

| PX X | +                                          |                                                      |                                                                                                    |                                    |
|------|--------------------------------------------|------------------------------------------------------|----------------------------------------------------------------------------------------------------|------------------------------------|
| ۵    | 🗇 🐔 Nitpest                                | 10.245.36.242.9 maintenance                          | frmware_update_wizard                                                                                    |                                    |
|      | 3                                          | 50.                                                  | Overwrite                                                                                                |                                    |
|      | 4                                          | 1958                                                 | Overwrite                                                                                                |                                    |
|      | 5                                          | NETWORK                                              | Overwrite                                                                                                |                                    |
|      |                                            | NTP                                                  | Overwrite                                                                                                |                                    |
|      | 7                                          | par                                                  | Overwrite                                                                                                |                                    |
|      |                                            | 554                                                  | Oversente                                                                                                |                                    |
|      |                                            | KM                                                   | Ficking VM* will start the actual upgrade operation, where the storage is a                              | withen with the new formulae image |
|      | 10                                         | AUTHENTICATION                                       | It is essential that the upgrade operation is not interrupted once it starts.<br>Do you wish to proceed? | niteri wichtere new inninane mage. |
|      | 11                                         | \$156.06                                             |                                                                                                    |                                    |
|      | 12                                         | WEB                                                  |                                                                                                    | Cancel OK                          |
|      | 13                                         | EUTLOG                                               | Overwrite                                                                                                |                                    |
|      | 14                                         | REDIFISH                                             | Overwrite                                                                                                | 3.Click ok                         |
|      | Firmmare Up<br>Current Imag<br>New Image V | date<br>prVersion 1.07.231220<br>version 1.07.231220 |                                                                                                    |                                    |
|      | The fermular                               | rimage has been verified. The upl                    | oaded image appears to be the same as the existing device firmware.                                      |                                    |
|      |                                            |                                                      | 1.Select the Full Flash                                                                                  |                                    |
|      |                                            |                                                      | Place to Proceed                                                                                         |                                    |
|      | -                                          |                                                      | 2.Click the Flash to Proceed                                                                             |                                    |
|      | WARNING FL                                 | are note that after extering the u                   | of the mode the without, other web pages and services will not work All the page                         |                                    |

6. Once the update flash is completed, BMC will automatically restart:

| SP-X X + |                                                               |         |                                                                                                    |  |  |
|----------|---------------------------------------------------------------|---------|----------------------------------------------------------------------------------------------------|--|--|
| C @      | 🗇 🔒 https://10.245.36.242/#maintenance/firmware_update_wizard |         |                                                                                                    |  |  |
|          | 3                                                             | 50.     | Overwrite                                                                                                    |  |  |
|          | 4                                                             |         |                                                                                                    |  |  |
|          | 5                                                             | NETWORK |                                                                                                    |  |  |
|          |                                                               |         |                                                                                                    |  |  |
|          | 7                                                             |         |                                                                                                    |  |  |
|          |                                                               |         |                                                                                                    |  |  |
|          |                                                               | 80M     |                                                                                                    |  |  |
|          |                                                               |         | Firmware reset has been called. Close the current session, and open a new session after a couple of minutes. |  |  |
|          |                                                               |         |                                                                                                    |  |  |
|          |                                                               |         |                                                                                                    |  |  |
|          | ы                                                             |         |                                                                                                    |  |  |
|          | 34                                                            |         |                                                                                                    |  |  |
|          | Firmware Upd                                                  | late .  |                                                                                                    |  |  |
|          | Current Image<br>New Image Ve                                 |         |                                                                                                    |  |  |
|          |                                                               |         |                                                                                                    |  |  |
|          |                                                               |         | Pull Flack                                                                                                   |  |  |
|          |                                                               |         |                                                                                                    |  |  |
|          |                                                               |         |                                                                                                    |  |  |
|          | -                                                             |         | RANG PERMIT AND                                                                                              |  |  |
|          |                                                               |         |                                                                                                    |  |  |

### 12.5.2 Update BIOS FW

1. Select the BIOS version that needs to update:

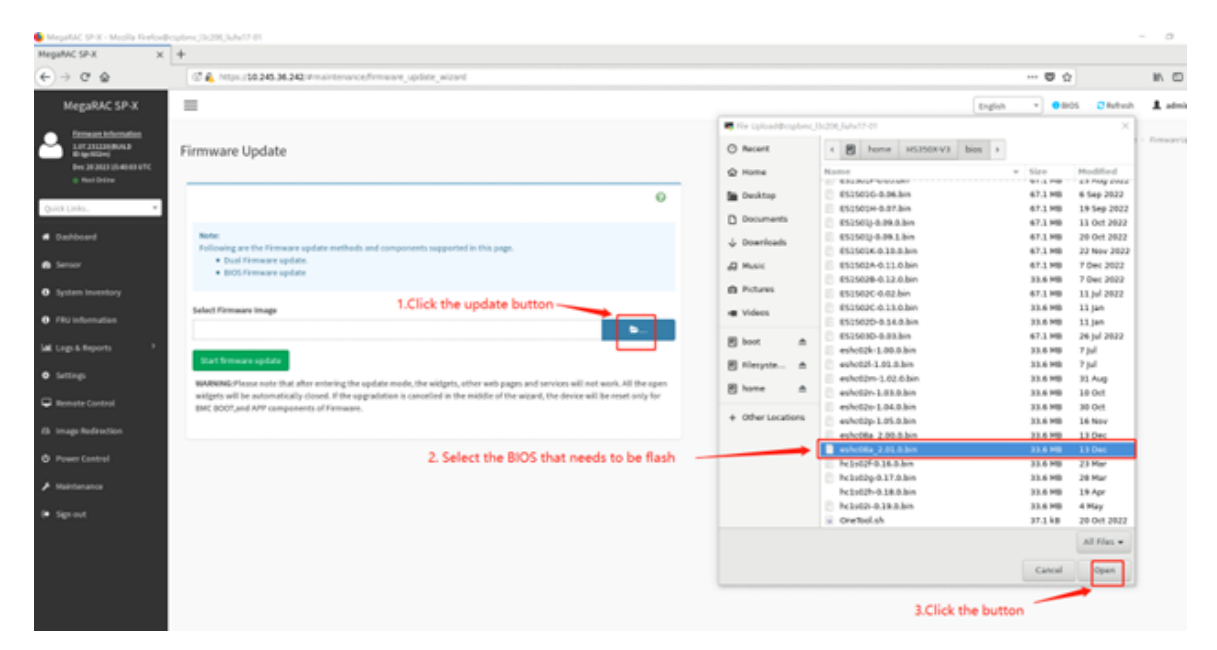

2. Select the BIOS rom that needs to update. The BIOS rom can update separately here:

| 🕒 MegaRAC SP-X - Mooila Firefox | Besphme_1142661, july17-01                                                                                                    |
|---------------------------------|----------------------------------------------------------------------------------------------------|
| MegaRAC SP-X X                  | +                                                                                                    |
| € → ଫ ଇ                         | Of A https://30.245.36.242/#maintenance/firmware_update_wizard                                                                                                    |
| Quick Links.                    |                                                                                                    |
| # Dashboard                     | Note:<br>Following are the Firmware update methods and components supported in this page.                                                                                                    |
| 📾 Seroor                        | Deal Firmaire opdate.     BOS Firmaire opdate                                                                                                    |
| O System Inventory              |                                                                                                    |
| 0 FRU Information               | Select Firmware Image 1.Click the button                                                                                                    |
| 🕍 Logs & Reports 🔷 🦻            |                                                                                                    |
| O Settings                      | Are you sure you want to flashin                                                                                                    |
| 🖵 Remote Control                |                                                                                                    |
| Gi Image Redirection            | Cancel CX                                                                                                    |
| O Power Control                 | BIOS Fit Position                                                                                                    |
| ₽ Haintenance                   | C BIOS ROME C BIOS ROME 4. Click ok                                                                                                    |
| 2. Select th                    | BIOS Image Flash Region                                                                                                    |
| BIOS rom t                      | hat Of Hash BIOS And Preserve State                                                                                                    |
| needs to o                      | BIGS Update Mode                                                                                                    |
|                                 | Real-time Mode: Flash BIOS Immediately                                                                                                    |
|                                 | O belay Mode: Flash BIOS Automatically, after Server Power OFF                                                                                                    |
|                                 | Proced                                                                                                    |
|                                 | 3. Click the button                                                                                                    |
|                                 | WARRING:Please note that after entering the update mode, the widgets, other web pages and services will not work. All the open widgets will be automatically cleased, if the upgradation is cancelled in the middle of the wizard, the device will be reset only for BIAC BOOT, and APP components of Firmware. |

3. After uploading the BIOS information, you need to confirm the refresh again and click proceed.

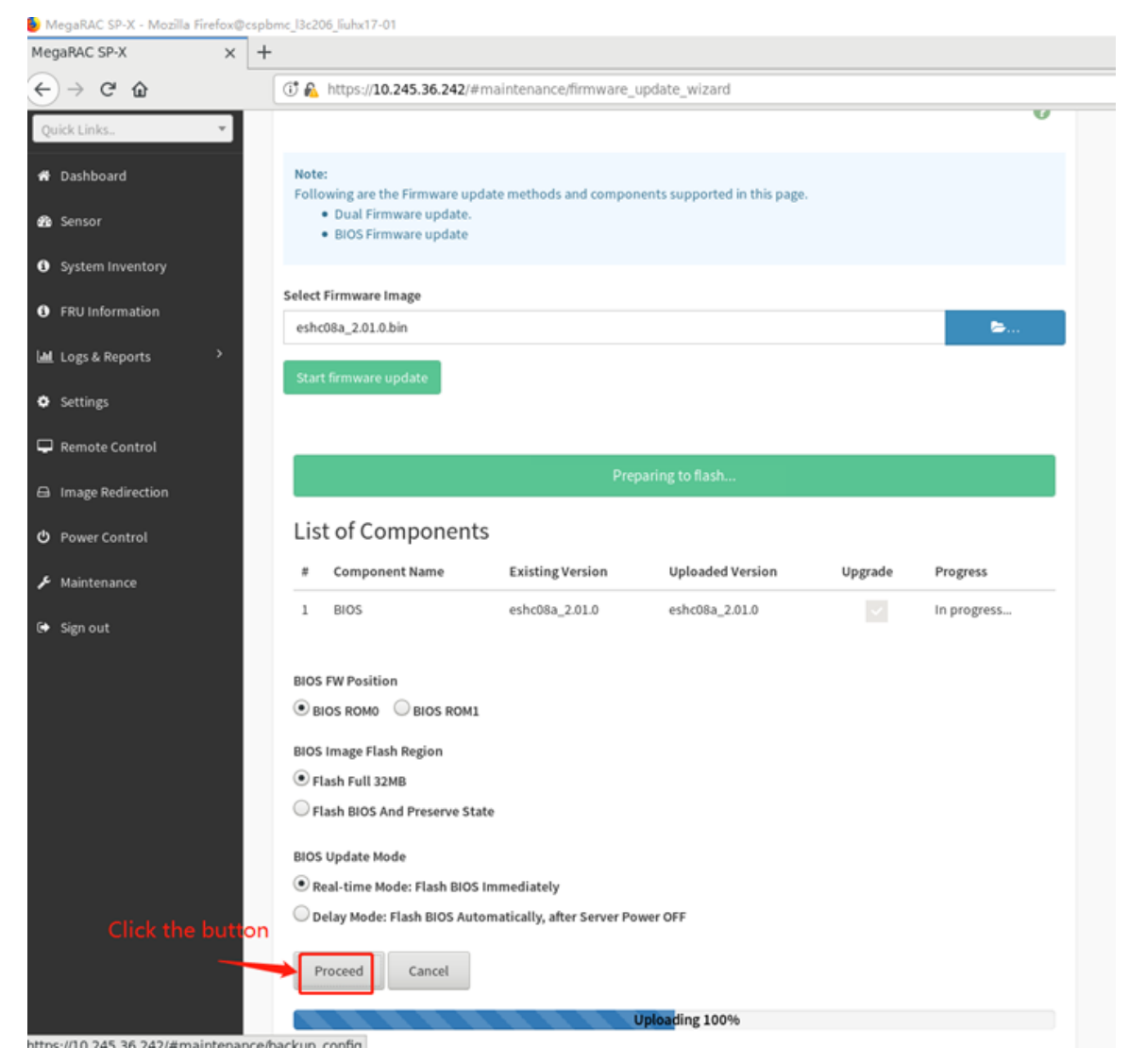

4. After the upgrade FW action completed, you need to confirm whether the BIOS information is correct after restarting the OS action.

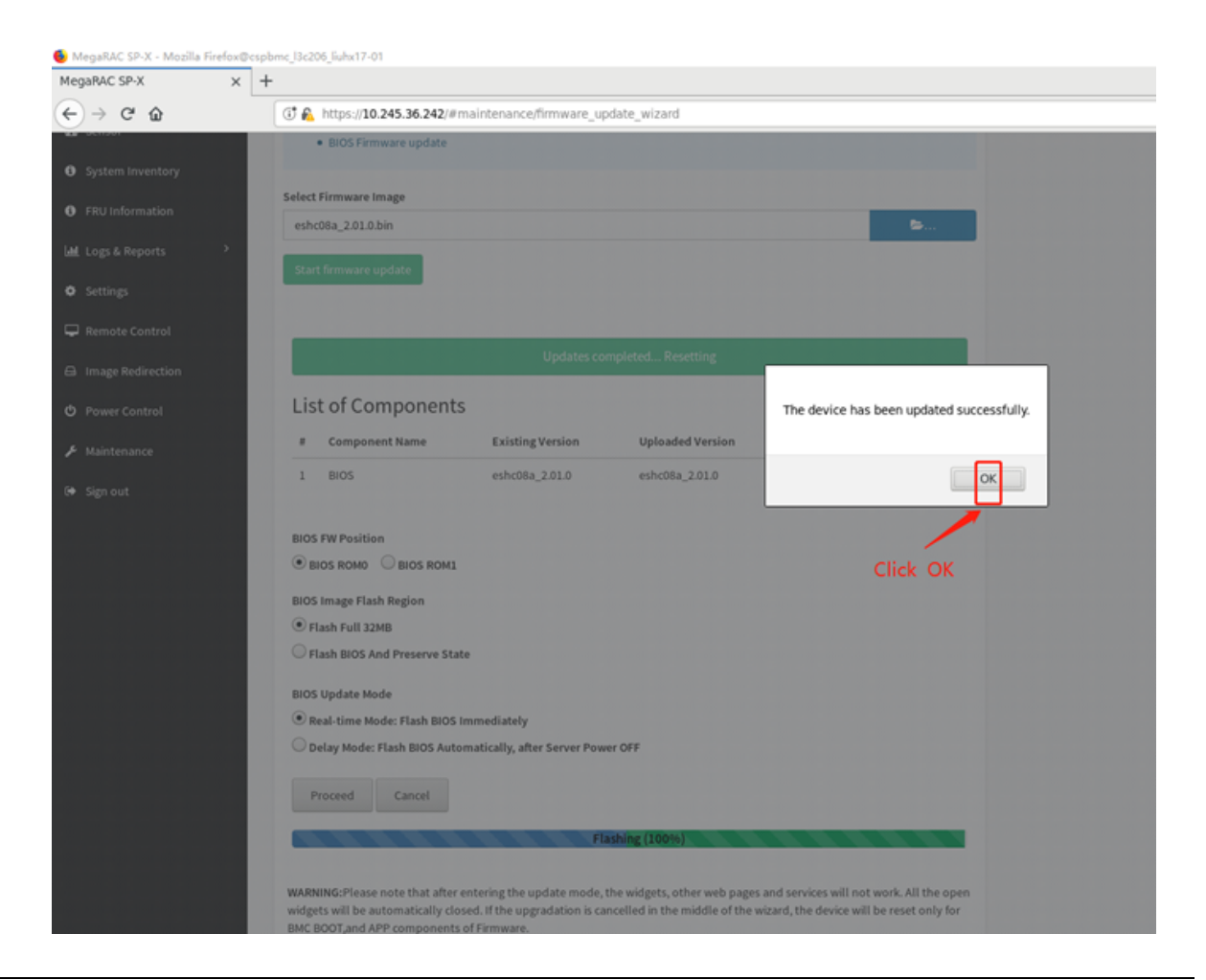

### **12.6 Preserve Configuration and Restore Factory Defaults**

On preserve configuration page, it is used to check the configuration that needs to preserve when users upgrade BMC FW or load default BMC. You can either check/uncheck a check box to preserve/overwrite the configuration of BMC.

On restore factory default page, it is used to preserve any existing configuration data. Go to preserve configuration page and select them.

| here to go to Firmware Update or Restore Factory Defaults | The following checked configurations will be preserved through the restore operation. You can make |
|-----------------------------------------------------------|----------------------------------------------------------------------------------------------------|
|                                                           | changes to the list in the preserve configuration page.                                            |
| Check All                                                 |                                                                                                    |
|                                                           | SOR                                                                                                |
| son                                                       | FRU                                                                                                |
| FRU                                                       | SEL                                                                                                |
| SEL                                                       | 17M                                                                                                |
| 1741                                                      | Network                                                                                            |
| Network                                                   | NTP                                                                                                |
| NTP                                                       | SIMP                                                                                               |
| SAMP                                                      |                                                                                                    |
| SSM                                                       | 334                                                                                                |
| K01M                                                      | 1011                                                                                               |
| Authentication                                            | Authentication                                                                                     |
| Systop                                                    | Syslog                                                                                             |
| Web                                                       | Web                                                                                                |
| Field                                                     | Extlog                                                                                             |
| runk.                                                     |                                                                                                    |

I

**Note:** On restore factory default page, if you do not select any item and click "Save", BMC will load default and reset automatically.

#### 12.7 Save Server Data

Click the button, and BMC starts to collect data. After collection, data will be downloaded automatically.

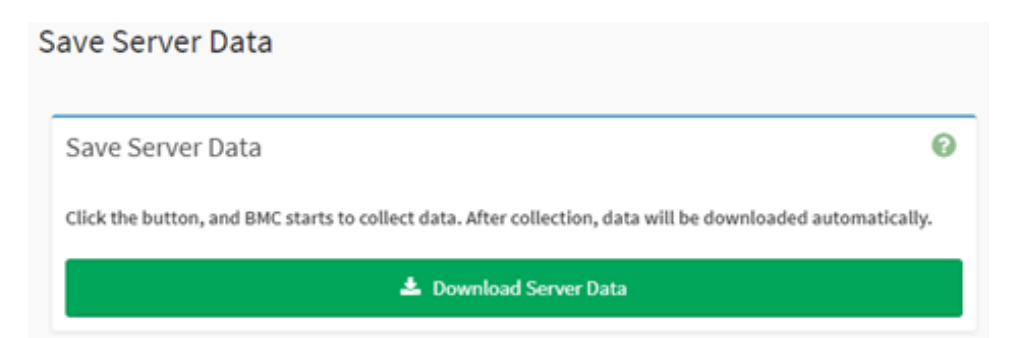

1. Click the "Download Server Data" button, then wait for FFDC package download completely.

| <ul> <li>C ▲ 782   ■</li> </ul>                   | an./ 1024636.007/Provintemence/Intel/PDC                                                                   |            | R 0    | 0 0           | D th (   | 69-                |
|---------------------------------------------------|----------------------------------------------------------------------------------------------------|------------|--------|---------------|----------|--------------------|
| MegaRAC SP-X                                      | =                                                                                                    |            | Explot |               | Ølahash  | A state +          |
| Ensue Mendes<br>La Josephines<br>By Bill Distance | Save Server Data                                                                                           |            |        | <b>#</b> 1999 | National | - Seet Server Data |
| Quebunke. *                                       | Save Server Data                                                                                           |            |        |               |          |                    |
| · Dushboard                                       | Click the botton, and BNC starts to collect data. After collection, data will be downloaded automatically. |            |        |               |          |                    |
| a second                                          | A Making for Ready.                                                                                        |            |        |               |          |                    |
| System Investory                                  |                                                                                                    |            |        |               |          |                    |
| • Hitchemation                                    |                                                                                                    |            |        |               |          |                    |
| Mit Logi & Reports                                |                                                                                                    |            |        |               |          |                    |
| • Interp                                          |                                                                                                    |            |        |               |          |                    |
| Remote Control                                    |                                                                                                    | ·          |        |               |          |                    |
| (). Image finderection                            |                                                                                                    | Processing |        |               |          |                    |
| Presc Control                                     |                                                                                                    |            |        |               |          |                    |
| ₽ Maintenance                                     |                                                                                                    |            |        |               |          |                    |
| · Signal                                          |                                                                                                    |            |        |               |          |                    |
|                                                   |                                                                                                    |            |        |               |          |                    |

2. Check the package name, it should be mini\_ffdc\_[date].tar.

| × +                                                                                                    |                                   | ~                |
|----------------------------------------------------------------------------------------------------|-----------------------------------|------------------|
| C & https://10.245.36.242/#maintenance/miniFFDC                                                               | \$ © ±                            | @ එ =            |
| =                                                                                                    | mini_fide_2023_12_28_16_49_43.tar | 1 admin -        |
| Save Server Data                                                                                              | Show all downloads                | Save Server Data |
|                                                                                                    | 1                                 |                  |
| Save Server Data                                                                                              |                                   |                  |
| Click the button, and BHC starts to collect data. After collection, data will be downloaded<br>automatically. |                                   |                  |
| 🛓 Download Server Data                                                                                        |                                   |                  |
|                                                                                                    |                                   |                  |
|                                                                                                    |                                   |                  |
|                                                                                                    |                                   |                  |
|                                                                                                    |                                   |                  |
|                                                                                                    |                                   |                  |

3. The download FFDC file and its path structure is as below:

| Extract +                             | mini_ffdc_202 | 3_12_28_16 | _ <b>49</b> Q | = - • 😣            |
|---------------------------------------|---------------|------------|---------------|--------------------|
| $\widehat{\mathbf{O}} (\cdot, \cdot)$ | Location: 🗅 / |            |               |                    |
| Name                                  | Ŧ             | Size       | Туре          | Modified           |
| <b>-</b> .                            |               | 437.0 kB   | Folder        |                    |
| eonf conf                             |               | 5.5 MB     | Folder        | 28 十二月 2023, 16:49 |
| extlog 💼                              |               | 5.2 kB     | Folder        | 28 十二月 2023, 16:02 |
| info 💼                                |               | 59.6 kB    | Folder        | 20 十二月 2023, 23:39 |
|                                       |               |            |               |                    |
|                                       |               |            |               |                    |
|                                       |               |            |               |                    |
|                                       |               |            |               |                    |
|                                       |               |            |               |                    |
|                                       |               |            |               |                    |
|                                       |               |            |               |                    |
|                                       |               |            |               |                    |
|                                       |               |            |               |                    |
|                                       |               |            |               |                    |
|                                       |               |            |               |                    |

#### **12.8 System Administrator**

This page is used to display the username of System Administrator. Check the option of "Enable User Access" to enable user access for system administrator. Check the option of "Change Password" to change the existing password. This will enable the password fields.

## System Administrator

|                    | Ø      |
|--------------------|--------|
| Username           |        |
| sysadmin           |        |
| Enable User Access |        |
| Change Password    |        |
| Password           |        |
|                    |        |
| Confirm Password   |        |
|                    |        |
|                    | 🖺 Save |
|                    |        |

## Chapter 13. Sign Out

This function is used to logout current user.

| MegaRAC SP-X                            | × +                                                                                                    |                                                                    |               | Ý             |  |  |  |
|-----------------------------------------|----------------------------------------------------------------------------------------------------|--------------------------------------------------------------------|---------------|---------------|--|--|--|
| $\leftarrow \rightarrow G$              | O A ↔ https://10.245.36.242/#dashboard                                                                                                    |                                                                    | \$            | © ĝ ≡         |  |  |  |
| MegaRAC SP-X                            | =                                                                                                    | English * 0 BIOS                                                   | C Statush     | 1 admin -     |  |  |  |
| Dashboard Contro<br># Harre - Dashboard | I Panel                                                                                                    | 1. Click BMC User                                                  | admin - Admin | )<br>istrator |  |  |  |
| 2 d 1 hr<br>Power-On Hours              |                                                                                                    | 15<br>Access Legs<br>More                                          | Profile       | Sign out      |  |  |  |
|                                         |                                                                                                    | 2. Click Sign out button                                           |               |               |  |  |  |
|                                         |                                                                                                    |                                                                    |               |               |  |  |  |
|                                         |                                                                                                    |                                                                    |               |               |  |  |  |
| MegaRAC SP-X                            | × +                                                                                                    |                                                                    |               | ~             |  |  |  |
| ← → 0                                   | 0 & - https://10.245.36.242/#logout                                                                                                    |                                                                    | Ŷ             | ම ĝ ≡         |  |  |  |
| MegaRAC SP-X                            | =                                                                                                    | English • 0 BIOS                                                   |               | 1 admin -     |  |  |  |
| Dashboard Contro<br>Theme - Datitioned  | sl Panel                                                                                                    |                                                                    |               |               |  |  |  |
| 2 d 1 hr                                |                                                                                                    | 15                                                                 |               |               |  |  |  |
| Power On Hours                          |                                                                                                    | Access Logs                                                        |               |               |  |  |  |
|                                         |                                                                                                    | No                                                                 |               |               |  |  |  |
|                                         | ⊕ 20.245.36.242     Weuld you like to Sign out of this Sign out of this Sign out of the Sign out of the | ession? If yes, click Ok else click<br>Cancel OX<br>Ogin interface |               |               |  |  |  |

### Appendix A. Notices

Lenovo may not offer the products, services, or features discussed in this document in all countries. Consult your local Lenovo representative for information on the products and services currently available in your area.

Any reference to a Lenovo product, program, or service is not intended to state or imply that only that Lenovo product, program, or service may be used. Any functionally equivalent product, program, or service that does not infringe any Lenovo intellectual property right may be used instead. However, it is the user's responsibility to evaluate and verify the operation of any other product, program, or service.

Lenovo may have patents or pending patent applications covering subject matter described in this document. The furnishing of this document is not an offer and does not provide a license under any patents or patent applications. You can send inquiries in writing to the following:

Lenovo (United States), Inc. 8001 Development Drive Morrisville, NC 27560 U.S.A. Attention: Lenovo Director of Licensing

LENOVO PROVIDES THIS PUBLICATION "AS IS" WITHOUT WARRANTY OF ANY KIND, EITHER EXPRESS OR IMPLIED, INCLUDING, BUT NOT LIMITED TO, THE IMPLIED WARRANTIES OF NON-INFRINGEMENT, MERCHANTABILITY OR FITNESS FOR A PARTICULAR PURPOSE. Some jurisdictions do not allow disclaimer of express or implied warranties in certain transactions, therefore, this statement may not apply to you.

This information could include technical inaccuracies or typographical errors. Changes are periodically made to the information herein; these changes will be incorporated in new editions of the publication. Lenovo may make improvements and/or changes in the product(s) and/or the program(s) described in this publication at any time without notice.

The products described in this document are not intended for use in implantation or other life support applications where malfunction may result in injury or death to persons. The information contained in this document does not affect or change Lenovo product specifications or warranties. Nothing in this document shall operate as an express or implied license or indemnity under the intellectual property rights of Lenovo or third parties. All information contained in this document was obtained in specific environments and is presented as an illustration. The result obtained in other operating environments may vary.

Lenovo may use or distribute any of the information you supply in any way it believes appropriate without incurring any obligation to you.

Any references in this publication to non-Lenovo Web sites are provided for convenience only and do not in any manner serve as an endorsement of those Web sites. The materials at those Web sites are not part of the materials for this Lenovo product, and use of those Web sites is at your own risk.

Any performance data contained herein was determined in a controlled environment. Therefore, the result obtained in other operating environments may vary significantly. Some measurements may have been made on development-level systems and there is no guarantee that these measurements will be the same on generally available systems. Furthermore, some measurements may have been estimated through extrapolation. Actual results may vary. Users of this document should verify the applicable data for their specific environment.

### Trademarks

LENOVO and LENOVO logo are trademarks of Lenovo.

All other trademarks are the property of their respective owners. © 2023 Lenovo